# cisco.

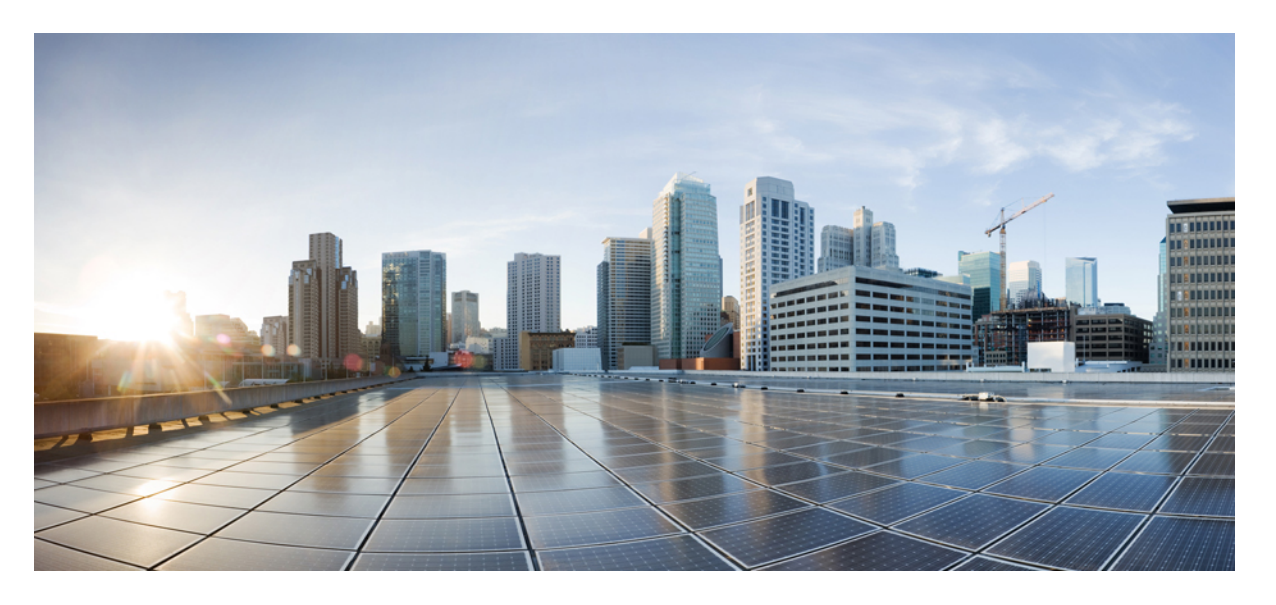

# MACsec/MKA コンフィギュレーション ガイド(Cisco IOS XE Gibraltar 16.10.x 向け)

**初版**:2014年12月17日 最終更新:2018年7月19日

#### シスコシステムズ合同会社

〒107-6227 東京都港区赤坂9-7-1 ミッドタウン・タワー http://www.cisco.com/jp お問い合わせ先:シスココンタクトセンター 0120-092-255 (フリーコール、携帯・PHS含む) 電話受付時間:平日10:00~12:00、13:00~17:00 http://www.cisco.com/jp/go/contactcenter/ 【注意】シスコ製品をご使用になる前に、安全上の注意(www.cisco.com/jp/go/safety\_warning/)をご確認ください。本書は、米国シスコ発行ド キュメントの参考和訳です。リンク情報につきましては、日本語版掲載時点で、英語版にアップデートがあり、リンク先のページが移動/変更され ている場合がありますことをご了承ください。あくまでも参考和訳となりますので、正式な内容については米国サイトのドキュメントを参照くだ さい。また、契約等の記述については、弊社販売パートナー、または、弊社担当者にご確認ください。

THE SPECIFICATIONS AND INFORMATION REGARDING THE PRODUCTS IN THIS MANUAL ARE SUBJECT TO CHANGE WITHOUT NOTICE. ALL STATEMENTS, INFORMATION, AND RECOMMENDATIONS IN THIS MANUAL ARE BELIEVED TO BE ACCURATE BUT ARE PRESENTED WITHOUT WARRANTY OF ANY KIND, EXPRESS OR IMPLIED. USERS MUST TAKE FULL RESPONSIBILITY FOR THEIR APPLICATION OF ANY PRODUCTS.

THE SOFTWARE LICENSE AND LIMITED WARRANTY FOR THE ACCOMPANYING PRODUCT ARE SET FORTH IN THE INFORMATION PACKET THAT SHIPPED WITH THE PRODUCT AND ARE INCORPORATED HEREIN BY THIS REFERENCE. IF YOU ARE UNABLE TO LOCATE THE SOFTWARE LICENSE OR LIMITED WARRANTY, CONTACT YOUR CISCO REPRESENTATIVE FOR A COPY.

The Cisco implementation of TCP header compression is an adaptation of a program developed by the University of California, Berkeley (UCB) as part of UCB's public domain version of the UNIX operating system. All rights reserved. Copyright © 1981, Regents of the University of California.

NOTWITHSTANDING ANY OTHER WARRANTY HEREIN, ALL DOCUMENT FILES AND SOFTWARE OF THESE SUPPLIERS ARE PROVIDED "AS IS" WITH ALL FAULTS. CISCO AND THE ABOVE-NAMED SUPPLIERS DISCLAIM ALL WARRANTIES, EXPRESSED OR IMPLIED, INCLUDING, WITHOUT LIMITATION, THOSE OF MERCHANTABILITY, FITNESS FOR A PARTICULAR PURPOSE AND NONINFRINGEMENT OR ARISING FROM A COURSE OF DEALING, USAGE, OR TRADE PRACTICE.

IN NO EVENT SHALL CISCO OR ITS SUPPLIERS BE LIABLE FOR ANY INDIRECT, SPECIAL, CONSEQUENTIAL, OR INCIDENTAL DAMAGES, INCLUDING, WITHOUT LIMITATION, LOST PROFITS OR LOSS OR DAMAGE TO DATA ARISING OUT OF THE USE OR INABILITY TO USE THIS MANUAL, EVEN IF CISCO OR ITS SUPPLIERS HAVE BEEN ADVISED OF THE POSSIBILITY OF SUCH DAMAGES.

Any Internet Protocol (IP) addresses and phone numbers used in this document are not intended to be actual addresses and phone numbers. Any examples, command display output, network topology diagrams, and other figures included in the document are shown for illustrative purposes only. Any use of actual IP addresses or phone numbers in illustrative content is unintentional and coincidental.

All printed copies and duplicate soft copies of this document are considered uncontrolled. See the current online version for the latest version.

Cisco has more than 200 offices worldwide. Addresses and phone numbers are listed on the Cisco website at www.cisco.com/go/offices.

Cisco and the Cisco logo are trademarks or registered trademarks of Cisco and/or its affiliates in the U.S. and other countries. To view a list of Cisco trademarks, go to this URL: www.cisco.com go trademarks. Third-party trademarks mentioned are the property of their respective owners. The use of the word partner does not imply a partnership relationship between Cisco and any other company. (1721R)

© 2019 Cisco Systems, Inc. All rights reserved.

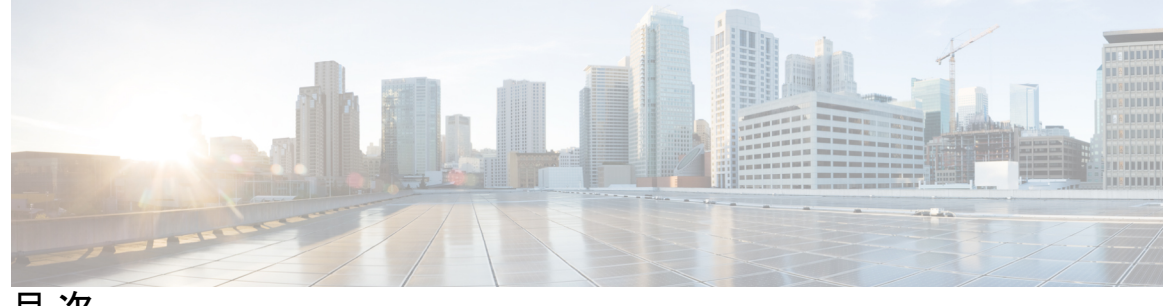

目次

第1章

最初にお読みください 1

第2章 WAN MACSEC および MKA のサポートの機能強化 3 WAN MACsec および MKA 3 機能情報の確認 4 WAN MACsec および MKA のサポート機能強化の前提条件 5 WAN MACsec および MKA のサポート機能強化の制約事項 5 WAN MACsec および MKA のサポートの機能強化に関する情報 6 MACsec および MKA の概要 6 WAN MACsec および MKA のサポート機能強化の利点 7 WAN MACsec および MKA のサポート機能強化の実装のベスト プラクティス 7 MKA ポリシーの継承 8 キー ライフタイムおよびヒットレス キー ロールオーバー 8 プロトコルパケットの暗号化アルゴリズム 8 スムーズな移行のためのアクセス制御オプション 9 Extensible Authentication Protocol over LAN 宛先アドレス 10 リプレイ保護ウィンドウサイズ 10 Extended Packet Numbering (XPN) 11 WAN インターフェイス カード上の MACsec 12 Cisco 4000 シリーズ サービス統合型ルータでの MACsec のパフォーマンス 12 Cisco ASR 1000 プラットフォーム上の MACsec のパフォーマンス 13 ASR 1000 および ISR 4400 プラットフォームの MACsec 互換性マトリックス 14 WAN MACsec および MKA のサポート機能強化の設定方法 15 MKAの設定 15

インターフェイスでの MACsec および MKA の設定 17

MKA 事前共有キーの設定 18

MKA-PSK: CKN 動作の変更 20

EAPoL イーサネット タイプを変更するオプションの設定 21

インターフェイスおよびサブインターフェイスでの宛先 MAC アドレスの設定 22

WAN MACsec および MKA の設定例 24

- 例: EPL サービスを使用した CE から CE へのポイントツーポイント接続 24
- 例: EVPL サービスを使用したハブとスポークのポイントツーポイント接続 24
- 例:MACsec および非 MACsec スポークを使用したポイントツーポイントのハブ アンド スポーク接続 25
- 例: EP-LAN サービスを使用したハブとスポークのマルチポイントツーマルチポイント接続 26
- 例: EVP-LAN サービスを使用したハブとスポークのマルチポイントツーマルチポイント 接続 27
- 例:トラフィックに影響を与えずにメンテナンス タスクを実行する 28
- 例:メンテナンスタスクの実行(トラフィックに影響する) 30

その他の参考資料 31

#### <sup>第3章</sup>証明書ベースの MACsec 暗号化 33

- 証明書ベース MACsec 暗号化の機能情報 33
  証明書ベース MACsec 暗号化の前提条件 34
  証明書ベース MACsec 暗号化の制約事項 34
  証明書ベース MACsec 暗号化に関する情報 34
  リモート認証を使用した証明書ベース MACsec 暗号化のコール フロー 35
  ローカル認証を使用した証明書ベース MACsec 暗号化のコール フロー 36
  リモート認証を使用した証明書ベース MACsec 暗号化の設定 37
  証明書登録の設定 37
  キーペアの生成 37
  SCEPによる登録の設定 38
  登録の手動設定 39
  802.1x 認証の有効化と AAA の設定 41
  - EAP-TLS プロファイルと 802.1x クレデンシャルの設定 42

インターフェイスでの 802.1x MKA MACsec 設定の適用 43

ローカル認証を使用した証明書ベース MACsec 暗号化の設定 44

ローカル認証を使用した EAP クレデンシャルの設定 45

ローカル EAP-TLS 認証と認証プロファイルの設定 45

SCEP による登録の設定 46

登録の手動設定 48

EAP-TLS プロファイルと 802.1x クレデンシャルの設定 49

インターフェイスでの 802.1x MKA MACsec 設定の適用 50

証明書ベース MACsec 暗号化の確認 51

証明書ベース MACsec 暗号化の設定例 53

例::証明書の登録 53

例: 802.1x 認証の有効化と AAA の設定 53

例: EAP-TLS プロファイルと 802.1x クレデンシャルの設定 54

例:インターフェイスでの 802.1 X、PKI、および MACsec の設定の適用 54

その他の参考資料 54

第4章 MACsec スマート ライセンス 57

MACsec スマートライセンスの概要 57 MACsec スマート ライセンスの機能情報 57 MACsec スマート ライセンスに関する情報 58 導入と移行の例 59

I

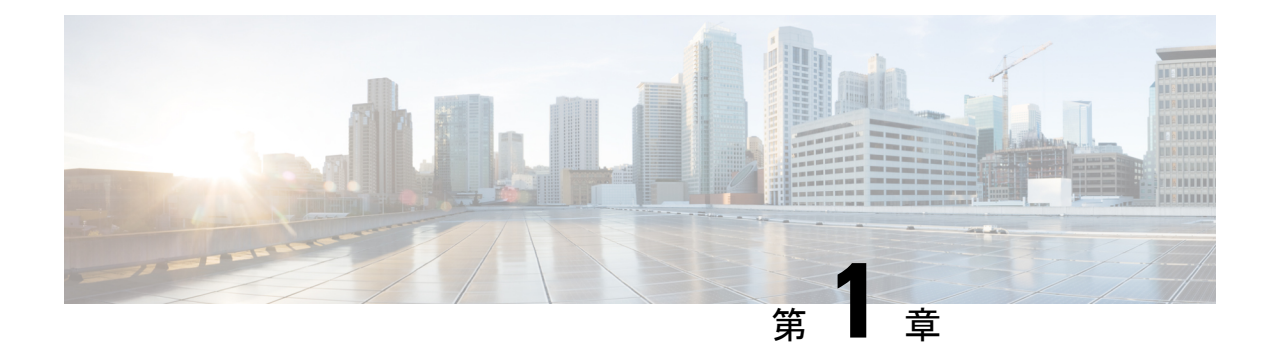

# 最初にお読みください

#### Cisco IOS XE 16 に関する重要な情報

Catalyst スイッチング用 Cisco IOS XE Release 3.7.0E、および Cisco IOS XE Release 3.17S (アク セスおよびエッジルーティング用)の現行の2つのリリースは、単一バージョンのコンバージ ドリリース Cisco IOS XE 16 に進化 (マージ)しました。これにより、スイッチングおよびルー ティングポートフォリオにおける広範なアクセス製品およびエッジ製品を1つのリリースでカ バーします。

#### 機能情報

機能のサポート、プラットフォームのサポート、およびシスコソフトウェアイメージのサポートに関する情報を検索するには、Cisco Feature Navigator を使用します。Cisco.com のアカウントは必要ありません。

#### 参考資料

・『Cisco IOS コマンドリファレンス』、すべてのリリース

マニュアルの入手方法およびテクニカル サポート

- シスコからタイムリーな関連情報を受け取るには、Cisco Profile Manager でサインアップ してください。
- 重要な技術によりビジネスに必要な影響を与えるには、シスコサービスにアクセスしてく ださい。
- サービス リクエストを送信するには、シスコ サポートにアクセスしてください。
- •安全で検証済みのエンタープライズクラスのアプリケーション、製品、ソリューション、 およびサービスを探して参照するには、Cisco Marketplace にアクセスしてください。
- 一般的なネットワーキング、トレーニング、認定関連の出版物を入手するには、Cisco Press にアクセスしてください。
- ・特定の製品または製品ファミリの保証情報を探すには、Cisco Warranty Finder にアクセスしてください。

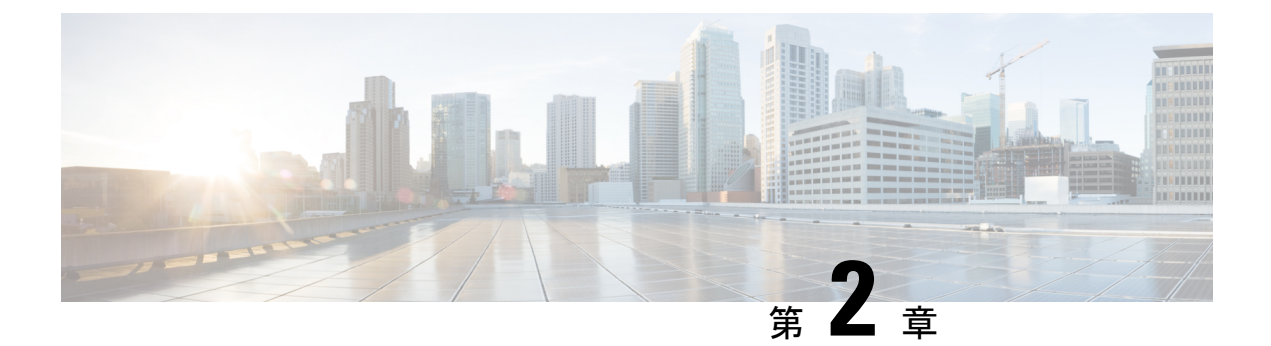

# WAN MACSEC および MKA のサポートの機 能強化

WAN MACsec および MKA 機能により、WAN 上での MACsec のサポート、および MACsec Key Agreement (MKA) プロトコルのアップリンクのサポートと事前共有キーのサポートが導入されます。

- WAN MACsec および MKA (3 ページ)
- •機能情報の確認 (4ページ)
- WAN MACsec および MKA のサポート機能強化の前提条件 (5ページ)
- WAN MACsec および MKA のサポート機能強化の制約事項 (5 ページ)
- WAN MACsec および MKA のサポートの機能強化に関する情報 (6ページ)
- WAN MACsec および MKA のサポート機能強化の設定方法 (15 ページ)
- WAN MACsec および MKA の設定例 (24 ページ)
- その他の参考資料 (31ページ)

# WAN MACsec および MKA

次の表に、このモジュールで説明した機能に関するリリース情報を示します。この表は、ソフ トウェア リリース トレインで各機能のサポートが導入されたときのソフトウェア リリースだ けを示しています。その機能は、特に断りがない限り、それ以降の一連のソフトウェアリリー スでもサポートされます。

プラットフォームのサポートおよびシスコ ソフトウェア イメージのサポートに関する情報を 検索するには、Cisco Feature Navigator を使用します。Cisco Feature Navigator にアクセスするに は、www.cisco.com/go/cfn に移動します。Cisco.com のアカウントは必要ありません。

| 機能名                                                  | リリース                             | 機能情報                                                                                                    |
|------------------------------------------------------|----------------------------------|----------------------------------------------------------------------------------------------------|
| WAN MACsec と<br>MKA                                  | Cisco IOS XE リ<br>リース 3.14S      | WAN MACsec および MKA 機能により、WAN 上でのMACsecのサポート、およびMACsec Key Agreement(MKA)プロトコルのアップリンクのサポートと事前共有キーのサポートが導入されます。<br>次のコマンドが導入または変更されました。<br>confidentiality-offset、eapol destination-mac、key-server、linksec policy、replay-protection window-size |
| WANインターフェイ<br>ス カード上の<br>MACsec                      | Cisco IOS XE<br>Release 3.16S    | WAN インターフェイス カード上の MACsec 機能に<br>より、Cisco 4000 シリーズ サービス統合型ルータ<br>(ISR) 上の WAN インターフェイスカードに MACsec<br>サポートが導入されます。                                                                                                    |
| EAPoL フレームイー<br>サネットタイプを変<br>更する MACsec CLI<br>オプション | Cisco IOS XE リ<br>リース 3.178      | EAPOL フレーム イーサネット タイプを変更する<br>MACsec CLI オプションの機能により、Extensible<br>Authentication Protocol over LAN (EAPoL) フレーム<br>イーサネット タイプをユーザが変更できるようにす<br>るための設定オプションが提供されます。<br>次のコマンドが導入または変更されました。eapol<br>eth-type                                  |
| MACsec Extended<br>Packet Numbering<br>(XPN)         | Cisco IOS XE Fuji<br>リリース 16.8.1 | MKA/MACsec の XPN 機能を使用すると、大容量リ<br>ンク(40 Gb/s、100 Gb/s およびそれ以上) で発生す<br>る可能性のある頻繁な SAK キー再生成が不要にな<br>り、定義された MKA ポリシーの下で<br>GCM-AES-XPN-128 または GCM-AES-XPN-256 暗号<br>スイートを使用するためのオプションが提供されま<br>す。                                            |

#### 表 1: WAN MACsec および MKA

# 機能情報の確認

ご使用のソフトウェアリリースでは、このモジュールで説明されるすべての機能がサポートされているとは限りません。最新の機能情報および警告については、「Bug Search Tool」およびご使用のプラットフォームおよびソフトウェアリリースのリリースノートを参照してください。このモジュールで説明される機能に関する情報、および各機能がサポートされるリリースの一覧については、機能情報の表を参照してください。

プラットフォームのサポートおよびシスコ ソフトウェア イメージのサポートに関する情報を 検索するには、Cisco Feature Navigator を使用します。Cisco Feature Navigator にアクセスするに は、www.cisco.com/go/cfn に移動します。Cisco.com のアカウントは必要ありません。

# WAN MACsec および MKA のサポート機能強化の前提条件

- WAN MACsec には MACsec ライセンスが必要です。*Cisco ASR 1000* シリーズイーサネット ラインカード データシート ドキュメントの表 8 を参照してください。 https://www.cisco.com/c/en/us/products/collateral/application-networking-services/ wide-area-application-services-waas-software/data-sheet-c78-729778.html
- Cisco ISR 4000 プラットフォームでは、MACsec を設定するために HSECK9 ライセンスが 必要です。
- ・レイヤ2の透過型イーサネットサービスが存在している必要があります。
- サービスプロバイダネットワークが、Extensible Authentication Protocol over LAN (EAPoL) などの 透過的な MACsec レイヤ 2 制御プロトコルを提供する必要があります。

# WAN MACsec および MKA のサポート機能強化の制約事項

- Cisco ASR 1000 シリーズ アグリゲーション サービス ルータでは、MACsecで AAA アカウ ンティングがサポートされません。
- MACsec でサポートされる最大速度は、各インターフェイスのライン レートです。ただし、転送機能はシステムの最大転送容量によって制限される場合があります。
- ・1つのギガビットイーサネットインターフェイスに対して、インターフェイスあたり最大
   8個のピアを設定できます。
- Cisco ASR 1000 シリーズアグリゲーションサービスルータ(ASR 1000)では、10 個のギガビットイーサネットインターフェイスで、インターフェイスごとに最大 32 ピアを設定できます。
- Cisco ASR1001-X ルータでは、MACsec は内蔵ポートでのみサポートされます。ルータに 取り付けられている共有ポートアダプタ(SPA)では有効にすることはできません。
- ・イーサチャネル(リンクバンドル)でのMACsecの設定はサポートされていません。
- MACsecを使用して設定されたインターフェイスは、イーサチャネルの一部にはできません。
- •メインインターフェイス上でコマンド macsec dot1q-in-clear 1 を使用してネイティブサブ インターフェイス上に設定された MACsec はサポートされません。
- Cisco IOS XE Denali 16.3.3 リリース以降では、RPのスイッチオーバー時に、物理/サブインターフェイスコンフィギュレーションモードでのmacsecコマンドの再入力は必要ありません。
- ・キーのラップ解除の失敗が原因でMKAセッションが切断された場合は、それぞれのイン ターフェイスでMACsec設定コマンドを使用して事前共有キーベースのMKAセッション を再設定し、MKAセッションを接続状態にします。

 イーサネット仮想回線(EVC)を使用した物理インターフェイスで設定されたMACsecは サポートされません。このような場合、EAPoLフレームはドロップされます。

# WAN MACsec および MKA のサポートの機能強化に関する 情報

### MACsec および MKA の概要

MACsec は、IEEE 802.1AE 規格ベースのレイヤ2ホップバイホップ暗号化であり、これにより、メディアアクセス非依存プロトコルに対してデータの機密性と完全性を確保できます。

MACsec は、暗号化キーにアウトオブバンド方式を使用して、有線ネットワーク上で MAC レ イヤの暗号化を提供します。MACsec Key Agreement (MKA) プロトコルでは、必要なセッショ ンキーを提供し、必要な暗号化キーを管理します。ホスト側のリンク (ネットワーク アクセ スデバイスと、PC や IP フォンなどのエンドポイント デバイス間のリンク) だけが MACsec を使用して保護できます。

MACsec Key Agreement (MKA) による 802.1AE 暗号化は、ルータまたはスイッチとホストデバイス間の暗号化用に、ダウンリンク ポートでサポートされます。

MACsecは、イーサネットパケットの送信元および宛先 MAC アドレスを除くすべてのデータを暗号化します。

WAN またはメトロイーサネット上に MACsec サービスを提供するために、サービスプロバイ ダーは、Ethernet over Multiprotocol Label Switching (EoMPLS) および L2TPv3 などのさまざま なトランスポート レイヤ プロトコルを使用して、E-Line や E-LAN などのレイヤ 2 透過サービ スを提供しています。

EAP-over-LAN (EAPOL) プロトコルデータユニット (PDU) のパケット本体は、MACsec Key Agreement PDU (MKPDU) と呼ばれます。3 ハートビート (1 ハートビートは 2 秒) 後に MKPDU が受信されない場合、ライブピアのリストからピアが削除されます。たとえば、クラ イアントが切断さると、最後の MKPDU が クライアントにより受信されてから 3 ハートビー トが経過するまで、スイッチ上の参加者は MKA を操作し続けます。

MKA機能のサポートにより、暗号化されていないVLANタグ(802.1Qタグ)などのトンネリング情報を提供します。そのため、サービスプロバイダーは、複数のポイントツーポイントサービスやマルチポイントサービスが単一の物理インターフェイス上で共存でき、表示されるようになった VLAN ID に基づいて差別化できるように、サービス多重化を提供できます。

サービス多重化の他に、暗号化されていない VLAN タグもサービス プロバイダーが 802.1Q タ グの一部として表示されている 802.1P(CoS)に基づいて SPネットワーク全体にわたり Quality of Service(QoS)を提供できるようにします。

### WAN MACsec および MKA のサポート機能強化の利点

- ・ポイントツーポイント (P2P) 導入モデルのサポート。
- ・ポイントツーマルチポイント (P2MP) 導入モデルのサポート。
- ・同一の物理インターフェイス上の複数の P2P および P2MP 導入のサポート。
- 128 ビットおよび 256 ビット Advanced Encryption Standard のサポート: データ パケットの Galois Counter Mode (AES-GCM) 暗号化。
- •128 ビットおよび 256 ビット Advanced Encryption Standard のサポート:制御パケットの暗 号ベースのメッセージ認証コード (AEC-CMAC) 暗号化。
- キャリア イーサネット サービス多重化を有効にするための、clear オプションでの VLAN タグのサポート。
- MACsec サブインターフェイスと非 MACsec サブインターフェイスの共存のサポート。
- 設定可能な Extensible Authentication Protocol over LAN 宛先アドレスのサポート。
- EAPoL イーサネット タイプを変更する設定可能オプションのサポート。
- ・サービスプロバイダネットワークでのパケット再順序付けに対応するための、設定可能なリプレイ保護ウィンドウサイズのサポート。
- MACsec ステートレス スイッチオーバーのサポート。デュアル RP セットアップでのルート プロセッサ (RP) スイッチオーバーの実行時に、既存の MACsec セッションが切断され、セッションが自動的に再ネゴシエート/再初期化されます(ステートレススイッチオーバー)。このプロセス中に、数秒間のトラフィックドロップが複数回発生することがあります。MACsec ステートレススイッチオーバーは、Cisco IOS XE Everest 16.6 リリース以降でサポートされています。

# WAN MACsec および MKA のサポート機能強化の実装のベスト プラクティス

- •MACsec を有効にする前に、基本的なレイヤ2イーサネット接続が確立され、検証されて いることを確認します。カスタマーエッジデバイス間の基本的な ping が機能している必 要があります。
- WANMACsecを初めて設定する場合は、MACsecを有効にした後にセッションの確立に失敗した場合にロックアウトされないように、リモートサイトへのアウトオブバンド接続が確立されていることを確認します。
- MACsec を初めて確立するときには access-control should-secure コマンドを設定し、その 後、移行で必要になる場合以外は、セッションの確立が成功した後にこのコマンドをデ フォルトの access-control must-secure に変更することを推奨します。

 インターフェイス MTU を設定し、これを MACsec オーバーヘッドに合わせて調整することを推奨します(例:32バイト)。MACsec の暗号化と復号化は物理レベルで行われ、 MTU のサイズは送信元または宛先のルータには影響しませんが、中間サービス プロバイダルータに影響を与える可能性があります。インターフェイスで MTU 値を設定すると、 MACsec オーバーヘッドを含む MTU ネゴシエーションが可能になります。

### MKA ポリシーの継承

WAN ルータでは MKA ポリシーは継承され、デフォルト値も含まれます。新しいセッション が開始されると、次のルールが適用されます。

- •MKAポリシーがサブインターフェイスに設定されている場合、このポリシーはMKAセッションが開始されると適用されます。
- •MKA ポリシーがサブインターフェイスに設定されていない場合、物理インターフェイス に設定されているポリシーがセッションの開始時に適用されます。
- •MKA ポリシーがサブインターフェイスまたは物理インターフェイスに設定されていない 場合、デフォルトのポリシーがセッションの開始時に適用されます。

### キー ライフタイムおよびヒットレス キー ロールオーバー

MACsec キー チェーンには、キー ID とオプションのライフタイムが設定された複数の事前共 有キー(PSK)を含めることができます。キーのライフタイムには、キーが期限切れになる時 刻が指定されます。ライフタイム設定が存在しない場合は、無期限のデフォルトライフタイム が使用されます。ライフタイムが設定されている場合、ライフタイムの期限が切れた後に、 MKA はキーチェーン内の次に設定された事前共有キーにロールオーバーします。キーのタイ ムゾーンは、ローカルまたはUTCを指定できます。デフォルトのタイムゾーンはUTCです。

MACsec キー チェーンを設定するには、key chain name macsec を使用します。

キーチェーン内に2番目のキーを設定し、最初のキーのライフタイムを設定することで、同じ キーチェーン内の次のキーにロールオーバーできます。最初のキーのライフタイムが期限切れ になると、リスト内の次のキーに自動的にロールオーバーします。同一のキーがリンクの両側 で同時に設定されている場合、キーのロールオーバーはヒットレスになります。つまり、キー はトラフィックを中断せずにロールオーバーされます。

(注) キーのライフタイムは、ヒットレスキー ロールオーバーを実現するためにオーバーラップする必要があります。

### プロトコル パケットの暗号化アルゴリズム

MKA 制御プロトコルパケット暗号化の暗号化アルゴリズムの選択は次のように行われます。

- MKA 制御プロトコルパケットを暗号化するための暗号化アルゴリズムは、キーチェーンの一部として設定されます。1つのキーチェーンに設定できる暗号化アルゴリズムは1つだけです。
- ・キー サーバは、使用されるキー チェーン内に設定された MKA 暗号化アルゴリズムを使用します。
- すべての非キーサーバは、キーサーバと同じ暗号化アルゴリズムを使用する必要があります。

MKA 暗号化アルゴリズムが設定されていない場合、デフォルトの暗号化アルゴリズムである AES-CMAC-128(128 ビット Advanced Encryption Standard を使用した暗号ベースのメッセージ 認証コード)が使用されます。

データパケットの暗号化アルゴリズム:

mka policy p1
macsec-cipher-suite [gcm-aes-128 | gcm-aes-256

MKA 制御パケットの暗号化アルゴリズム:

```
key chain <name> macsec
key 01
key-string <Hex string>
cryptographic-algorithm [aes-256-cmac | aes-128-cmac]
```

非キー サーバでリストにキー サーバと同じ暗号スイートが設定されているか、デフォルト設 定になっている場合、暗号スイートのロールオーバーをシームレスにするために、キーサーバ 内のデータ パケット暗号スイートを変更することが推奨されます。

### スムーズな移行のためのアクセス制御オプション

MACsec がインターフェイスで有効になっている場合、デフォルトでインターフェイストラフィック全体がセキュリティ保護されます。MACsec は、暗号化されていないパケットを同じ物理インターフェイスから送受信することを許可しません。ただし、限定されたサブインターフェイスで MACsec を有効にするために、暗号化されていないパケットを同じ物理インターフェイスから送受信できるようにする追加のシスコ独自の拡張機能が実装されています。

暗号化されていないパケットの動作を制御するには、macsec access-control {must-secure | should-secure} コマンドを使用します。

- キーワード should-secure は、物理インターフェイスまたはサブインターフェイスからの 暗号化されていないパケットの送受信を許可します。
- キーワード must-secure は、物理インターフェイスまたはサブインターフェイスからの暗 号化されていないパケットの送受信を許可しません。このようなパケットは、MKA 制御 プロトコルパケットを除きすべてドロップされます。
- ・限定されたサブインターフェイスでのみMACsecが有効になっている場合は、対応するインターフェイスで should-secure キーワードオプションを設定します。

サブインターフェイスでの MACsec のデフォルト設定は、macsec access-control must-secure です。このオプションは、macsec コマンドがインターフェイスで設定されている場合、デフォルトで有効になっています。

(注) macsec access-control should-secure コマンドはインターフェイス レベルでのみ設定でき、サ ブインターフェイスレベルでは設定できません。このコマンドを設定すると、セキュリティ保 護された MACsec セッションで暗号化されていないトラフィックが許可されます。

(注)

非 MACsec サブインターフェイスの場合は、トラフィックが通過できるように should-secure オプションを設定する必要があります。

### Extensible Authentication Protocol over LAN 宛先アドレス

MACsec セキュア セッションを確立する前に、MKA(MACsec Key Agreement)が制御プロト コルとして使用されます。MKA は、暗号化に使用する暗号スイートを選択し、必要なキーと パラメータをピア間で交換します。

MKA は、MKA メッセージを送信するためのトランスポート プロトコルとして Authentication Protocol over LAN (EAPoL) を使用します。デフォルトでは、EAPoL は宛先マルチキャスト MAC アドレスとして 01:80: c2:00:00:03 を使用して、複数の宛先へパケットをマルチキャスト します。EAPoL は標準ベースのプロトコルであり、IEEE 802.1 x などの他の認証メカニズムで も同じプロトコルが使用されます。サービス プロバイダ クラウド内のデバイスは、(宛先マ ルチキャスト MAC アドレスに基づいて) このパケットを消費し、EAPoL パケットの処理を試 み、最終的にはパケットをドロップします。これにより、MKA セッションが失敗します。

インターフェイス上でサービス プロバイダに送信される EAPoL パケットの宛先 MAC アドレ スを変更するには、eapol destination-address コマンドを使用します。これにより、サービス プロバイダは、パケットを消費せずに、他のデータパケットと同様にトンネリングできます。

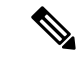

(注) EAPoL宛先アドレスは、物理レベルまたはサブインターフェイスレベルで、独立して設定できます。物理インターフェイスで設定する場合、設定はサブインターフェイスによって自動的に継承されます。サブインターフェイスでの明示的な設定は、そのサブインターフェイスで継承された値またはポリシーよりも優先されます。

### リプレイ保護ウィンドウ サイズ

リプレイ保護は、リプレイ攻撃に対抗するためにMACsecにより提供される機能です。暗号化 された各パケットには一意のシーケンス番号が割り当てられ、シーケンスはリモートエンドで 確認されます。メトロイーサネットサービスプロバイダネットワークを介して送信されるフ レームは、順序が変更されることが多くあります。これは、ネットワーク内で使用されている 優先順位付けとロードバランシングのメカニズムによるものです。

フレームの順序が変更されるプロバイダネットワーク上で MACsec の使用をサポートするに は、リプレイウィンドウが必要です。ウィンドウ内のフレームは順不同で受信できますが、リ プレイ保護されません。デフォルトのウィンドウ サイズは 64 に設定されています。リプレイ ウィンドウサイズを変更するには、macsec replay-protection window-size コマンドを使用しま す。ウィンドウサイズの範囲は 0 ~ 4294967295 です。

リプレイ保護ウィンドウは、ゼロに設定することで、厳格な受信順序とリプレイ保護を強制で きます。

(注)

リプレイ保護ウィンドウは、物理インターフェイスまたはサブインターフェイスで独立して設 定できます。物理インターフェイスで設定する場合、設定はサブインターフェイスによって自 動的に継承されます。サブインターフェイスでの明示的な設定は、そのサブインターフェイス で継承された値またはポリシーよりも優先されます。

### Extended Packet Numbering (XPN)

- 各 MACsec フレームには 32 ビットパケット番号 (PN) が含まれており、特定のセキュリティ アソシエーションキー (SAK) に対して一意です。PN が枯渇すると (75% のしきい値に達し た後)、SAK キーが再生成されてデータ プレーンキーが更新されます。40 Gb/s などの高容量 リンクの場合は数秒以内に PN が枯渇し、コントロール プレーンに対する SAK キーの頻繁な 再生成が必要になります。XPN が使用されている場合、MACsec フレームの PN は64 ビット値 であるため、PN が枯渇するまで数年を要します。これにより、高速リンクで頻繁な SAK キー 再生成が発生しなくなります。MKA/MACsec の XPN 機能により、大容量リンクで発生する可 能性のある頻繁な SAK キー再生成が不要になります。XPN は、40 Gb/s、100 Gb/s などの高速 リンクでの FIPS/CC 準拠の必須要件です。XPN では、次の 2 種類のキー再生成が可能です。
  - ・ボリュームベースのキー再生成:頻繁なSAKキー再生成が発生しないようにするために、 定義されたMKAポリシーの下でGCM-AES-XPN-128またはGCM-AES-XPN-256暗号ス イートを使用してXPNを設定できます。これらの暗号スイートを使用すると、1つのSAK で2<sup>32</sup>以上のフレームを保護できます。XPNでは、64ビット値のPNがサポートされてい ます。MACsecフレームには最下位32ビットのみが含まれ、最上位32ビットはピア自 身、つまり送信側と受信側のピアの両方により維持されます。それぞれのピアのLAPN (許容される最小パケット番号)のMSB(最上位ビット)が設定され、MACsecフレーム で受信したPN値のMSBが0の場合、PNの最上位32ビットが受信側で増分されます。 したがって、送信側と受信側の両方のピアが、MACsecフレーム構造を変更せずに同じPN 値を維持します。
  - ・時間ベースのキー再生成:SAK キー再生成を手動で設定するために、タイマーベースの キー再生成がサポートされており、指定された間隔でSAK キー再生成を開始することが できます。インターフェイスに適用される定義済みMKA ポリシーのSAK キー再生成間 隔を設定するには、MKA ポリシーコンフィギュレーションモードで sak rekey interval interval コマンドを使用します。

### WAN インターフェイス カード上の MACsec

Cisco IOS XE リリース 3.16Sでは、MACsec は Cisco 4000 シリーズサービス統合型ルータ(ISR) 上の WAN インターフェイス カード(NIM-2GE-CU-SFP および NIM-2GE-CU-SFP) に導入さ れています。

この WAN インターフェイス カードは、2 つの 1 ギガビット イーサネット ポートを持つ次世 代 WAN インターフェイス カードです。

次世代 WAN インターフェイス カードは、次のプラットフォームでサポートされます。

- Cisco ISR 4451
- Cisco ISR4431
- Cisco ISR4351
- Cisco ISR 4331
- Cisco ISR 4321

#### OIR サポート

WANインターフェイスカードが動作中に挿入または取り外し(OIR) されると、そのインターフェイスに関連付けられている設定が保持されます。そのため、インターフェイスがシステムに再挿入された場合、同じ設定で動作します。ただし、Cisco ISR ルータ上の Cisco IOS XE リリース 3.16s では、MACsec および MKA セッションに次の制限が適用されます。

- 一部のスケーリングシナリオでは、OIR後にMKA/MACsecセッションが失われる可能性があります。
- ・MKA/MACsec セッションは、OIR 後に再確立する必要があります。

### Cisco 4000 シリーズ サービス統合型ルータでの MACsec のパフォーマ ンス

| フレーム サイズ | ポートごとのNDR<br>(pps) | ライン レート<br>(%) | モジュール <b>CPU</b><br>(%) | ホスト CPU(%) |
|----------|--------------------|----------------|-------------------------|------------|
| 64       | 1,077,532          | 72.41          | 44                      | 65         |
| 128      | 692,568            | 82             | 29                      | 42         |
| 256      | 405,797            | 89.6           | 17                      | 25         |
| iMIX     | 296,500            | 90.57          | 13                      | 24         |
| 512      | 221,615            | 94.32          | 9                       | 14         |

表 2: Cisco ISR 4451 ルータのパフォーマンス数値

| フレームサイズ | ポートごとのNDR<br>(pps) | ライン レート<br>(%) | モジュール <b>CPU</b><br>(%) | ホスト CPU(%) |
|---------|--------------------|----------------|-------------------------|------------|
| 1024    | 116,163            | 97.02          | 5                       | 7          |
| 1518    | 79,609             | 97.95          | 3.5                     | 5          |
| 9000    | 13,808             | 99.64%         | 1                       | 2          |

# Cisco ASR 1000 プラットフォーム上の MACsec のパフォーマンス

次の表に、Cisco IOS XE 16.6 リリース以降の Cisco ASR 1000 ルータのパフォーマンス数値を示 します。

表 3: Cisco ASR1001-X ルータのパフォーマンス数値

| フレーム サイズ | 集約レート ビット<br>( <b>bps</b> ) | ライン レート(%) | ESP CPU (%) |
|----------|-----------------------------|------------|-------------|
| 64       | 10064767891.17              | 65.59      | 93.33       |
| iMIX     | 17763891467.40              | 93.14      | 26          |
| 1418     | 19311044388.60              | 97.89      | 9           |

表 4: Cisco ASR1001-HX ルータのパフォーマンス数値

| フレーム サイズ | 集約レート ビット<br>( <b>bps</b> ) | ライン レート(%) | ESP CPU (%) |
|----------|-----------------------------|------------|-------------|
| 64       | 28681245486.53              | 65.59      | 99          |
| iMIX     | 65019905182.40              | 93.14      | 42          |
| 1418     | 64975057119.60              | 97.89      | 11          |

表 5: Cisco ASR1002-HX ルータのパフォーマンス数値

| フレーム サイズ | 集約レート ビット<br>( <b>bps</b> ) | ライン レート(%) | ESP CPU (%) |
|----------|-----------------------------|------------|-------------|
| 64       | 51467063849.50              | 52.84      | 96          |
| iMIX     | 105267526427                | 87.60      | 36          |
| 1418     | 100007152449                | 84.48      | 10          |

# ASR 1000 および ISR 4400 プラットフォームの MACsec 互換性マトリッ クス

| プラット<br>フォーム | 内蔵ポート                                   | EPA-18x1GE                              | EPA-10x10GE                                    | EPA-1x40GE /<br>EPA-2x40GE          | NIM-2GE-CU-SFP                  |
|--------------|-----------------------------------------|-----------------------------------------|------------------------------------------------|-------------------------------------|---------------------------------|
| ASR1001-X    | Cisco IOS XE<br>Release 3.13.1S         | 該当なし                                    | 該当なし                                           | 該当なし                                | 該当なし                            |
| ASR1001-HX   | Cisco IOS XE<br>Everest リリー<br>ス 16.4.1 | 該当なし                                    | 該当なし                                           | 該当なし                                | 該当なし                            |
| ASR1002-HX   | Cisco IOS XE<br>Denali リリース<br>16.3.1   | Cisco IOS XE<br>Denali リリー<br>ス 16.3.1  | Cisco IOS XE<br>Denali リリース<br>16.3.2 / 16.4.1 | Cisco IOS XE<br>Fuji リリース<br>16.8.1 | 該当なし                            |
| ASR1006-X    | 該当なし                                    | Cisco IOS XE<br>Everest リリー<br>ス 16.4.1 | Cisco IOS XE<br>Denali リリース<br>16.3.1          | Cisco IOS XE<br>Fuji リリース<br>16.8.1 | 該当なし                            |
| ASR1009-X    | 該当なし                                    | Cisco IOS XE<br>Everest リリー<br>ス 16.4.1 | Cisco IOS XE<br>Denali リリース<br>16.3.1          | Cisco IOS XE<br>Fuji リリース<br>16.8.1 | 該当なし                            |
| ASR1013      | 該当なし                                    | Cisco IOS XE<br>Everest リリー<br>ス 16.4.1 | Cisco IOS XE<br>Denali リリース<br>16.3.1          | Cisco IOS XE<br>Fuji リリース<br>16.8.1 | 該当なし                            |
| ISR44XX      | 該当なし                                    | 該当なし                                    | 該当なし                                           | 該当なし                                | Cisco IOS XE<br>Release 3.16.0S |

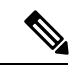

(注)

•GLC-100FX はサポートされていません。

- MIP-100 は、ASR1006X、ASR1009X、ASR1013 プラットフォームで EPA18x1GE、 EPA-10x10GE、EPA-1x40GE、および EPA-2x40GE に対応するために必要です。
- ASR1001-X 上の MACsec には IPsec ライセンスが必要です。
- ASR1001-HX、ASR1002-HX、および EPA 上の MACsec には、ポートごとに MACsec ライ センスが必要です。
- Cisco ISR 4000 プラットフォームでは、MACsec を設定するために HSECK9 ライセンスが 必要です。

# WANMACsec およびMKAのサポート機能強化の設定方法

### MKA の設定

MACsec Key Agreement (MKA) は、キー管理パラメータの設定と制御を可能にします。MKA を設定するには、次のタスクを実行します。

#### 手順の概要

- 1. enable
- 2. configure terminal
- **3. mka policy** *policy-name*
- 4. include-icv-indicator
- **5.** key-server priority key-server-priority
- 6. macsec-cipher-suite {gcm-aes-128 | gcm-aes-256 | gcm-aes-xpn-128 | gcm-aes-xpn-256}
- 7. sak-rekey interval interval
- 8. confidentiality-offset 30
- **9**. end

#### 手順の詳細

|       | コマンドまたはアクション                                                | 目的                                        |
|-------|-------------------------------------------------------------|-------------------------------------------|
| ステップ1 | enable                                                      | 特権 EXEC モードをイネーブルにします。                    |
|       | 例:                                                          | <ul> <li>パスワードを入力します(要求された場合)。</li> </ul> |
|       | Device> enable                                              |                                           |
| ステップ2 | configure terminal                                          | グローバル コンフィギュレーション モードを開始                  |
|       | 例:                                                          | します。                                      |
|       | Device# configure terminal                                  |                                           |
| ステップ3 | mka policy policy-name                                      | MKA ポリシーを設定します。                           |
|       | 例:                                                          |                                           |
|       | Device(config)# mka policy MKAPolicy                        |                                           |
| ステップ4 | include-icv-indicator                                       | (任意)MKPDUにICVインジケータを含めます。                 |
|       | 例:                                                          |                                           |
|       | <pre>Device(config-mka-policy)# include-icv-indicator</pre> |                                           |
| ステップ5 | key-server priority key-server-priority                     | (任意)MKA キー サーバの優先度を設定します。                 |
|       | 例:                                                          |                                           |

|       | コマンドまたはアクション                                                                                                    | 目的                                                                                                    |
|-------|----------------------------------------------------------------------------------------------------|----------------------------------------------------------------------------------------------------|
|       | Device(config-mka-policy)# key-server priority<br>200                                                                                                    |                                                                                                    |
| ステップ6 | <pre>macsec-cipher-suite {gcm-aes-128   gcm-aes-256  <br/>gcm-aes-xpn-128   gcm-aes-xpn-256}<br/>例:<br/>Device(config-mka-policy)# macsec-cipher-suite<br/>gcm-aes-128 gcm-aes-256</pre> | (任意) セキュア アソシエーション キー (SAK)<br>導出のための暗号スイートを設定します。各暗号ス<br>イートの各オプションは1回だけ繰り返すことがで<br>きますが、任意の順序で使用できます。                                                                                                  |
| ステップ7 | sak-rekey interval interval<br>例:<br>Device(config-mka-policy)# sak-rekey interval 30                                                                                                    | <ul> <li>(任意) SAK キー再生成間隔を秒単位で設定します。範囲は30~65535で、デフォルト値は0です。</li> <li>SAK キー再生成タイマーは、デフォルトでは設定されるまで開始されません。</li> <li>SAK キー再生成タイマーを停止するには、定義された MKA ポリシーの下で no sak-rekey interval コマンドを使用します。</li> </ul> |
| ステップ8 | confidentiality-offset 30<br>例:<br>Device(config-mka-policy)# confidentiality-offset<br>30                                                                                               | (任意)MACsec 操作の機密性オフセットを設定します。                                                                                                    |
| ステップ9 | end<br>例:<br>Device(config-mka-policy)# end                                                                                                    | 特権 EXEC モードに戻ります。                                                                                                    |

#### 例

show mka policy コマンドを使用して設定を確認できます。次に、show コマンドの出 力例を示します。MKPDUに icv-indicator を含めないようにするには、MKA ポリシー で no include-icv-indicatorでコマンドを使用します。

```
MKA Policy Summary...
```

Codes : CO - Confidentiality Offset, ICVIND - Include ICV-Indicator, SAKR OLPL - SAK-Rekey On-Live-Peer-Loss, DP - Delay Protect, KS Prio - Key Server Priority

| Policy<br>Name   | KS<br>Prio | DP    | со | SAKR<br>OLPL | ICVIND | Cipher<br>Suite(s)         | Interfaces<br>Applied |
|------------------|------------|-------|----|--------------|--------|----------------------------|-----------------------|
| *DEFAULT POLICY* | 0          | FALSE | 0  | FALSE        | TRUE   | GCM-AES-128<br>GCM-AES-256 | N/A                   |
| confid50         | 0          | FALSE | 50 | FALSE        | TRUE   | GCM-AES-128<br>GCM-AES-256 |                       |
| icv              | 0          | FALSE | 0  | FALSE        | TRUE   | GCM-AES-128                | Te3/0/9               |

| k10    | 0 | FALSE 0 | FALSE TRUE | GCM-AES-128<br>GCM-AES-256 |
|--------|---|---------|------------|----------------------------|
| xpn128 | 0 | FALSE 0 | FALSE TRUE | GCM-AES-XPN-128 Fo2/1/1    |

### インターフェイスでの MACsec および MKA の設定

インターフェイスで MACsec と MKA を設定するには、次のタスクを実行します。

#### 手順の概要

- 1. enable
- 2. configure terminal
- **3.** interface type number
- 4. mka policy policy-name
- 5. mka pre-shared-keykey-chainkey-chain-name
- 6. macsec ethertype
- 7. macsec replay-protection window-size
- 8. end

#### 手順の詳細

|       | コマンドまたはアクション                                               | 目的                                            |
|-------|------------------------------------------------------------|-----------------------------------------------|
| ステップ1 | enable                                                     | 特権 EXEC モードをイネーブルにします。                        |
|       | 例:                                                         | <ul> <li>パスワードを入力します(要求された場合)。</li> </ul>     |
|       | Device> enable                                             |                                               |
| ステップ2 | configure terminal                                         | グローバル コンフィギュレーション モードを開始                      |
|       | 例:                                                         | します。                                          |
|       | Device# configure terminal                                 |                                               |
| ステップ3 | interface type number                                      | インターフェイス コンフィギュレーション モード                      |
|       | 例:                                                         | を開始します。                                       |
|       | <pre>Device(config)# interface GigabitEthernet 0/0/0</pre> |                                               |
| ステップ4 | mka policy policy-name                                     | MKA ポリシーを設定します。                               |
|       | 例:                                                         |                                               |
|       | Device(config-if)# mka policy MKAPolicy                    |                                               |
| ステップ5 | mka pre-shared-keykey-chainkey-chain-name                  | MKA pre-shared-key key-chain に keychain1 を設定し |
|       | 例:                                                         | ます。                                           |

|       | コマンドまたはアクション                                                          | 目的                                                                                                    |
|-------|-----------------------------------------------------------------------|----------------------------------------------------------------------------------------------------|
|       | Device(config-if)# mka pre-shared-key key-chain<br>key-chain-name     | <ul> <li>(注) MKA 事前共有キーは、物理インターフェ<br/>イスまたはサブインターフェイスのいずれ<br/>かで設定できますが、物理インターフェイ<br/>スとサブインターフェイスの両方で設定す<br/>ることはできません。</li> </ul> |
| ステップ6 | macsec ethertype                                                      | EAPOL フレーム イーサネット タイプの MACsec を                                                                                                    |
|       | 例:                                                                    | 設定します。                                                                                                    |
|       | Device(config-if)# macsec ethertype                                   |                                                                                                    |
| ステップ7 | macsec replay-protection window-size                                  | リプレイ保護のMACsec ウィンドウサイズを設定し                                                                                                    |
|       | 例:                                                                    | ます。                                                                                                    |
|       | <pre>Device(config-if)# macsec replay-protection window-size 10</pre> |                                                                                                    |
| ステップ8 | end                                                                   | 特権 EXEC モードに戻ります。                                                                                                    |
|       | 例:                                                                    |                                                                                                    |
|       | Device(config-if)# end                                                |                                                                                                    |

### MKA 事前共有キーの設定

MACsec Key Agreement (MKA) 事前共有キーを設定するには、次のタスクを実行します。

#### 手順の概要

- 1. enable
- 2. configure terminal
- **3.** key chain key-chain-name [macsec]
- 4. key hex-string
- 5. cryptographic-algorithm {gcm-aes-128 | gcm-aes-256}
- **6.** key-string  $\{[0 + 6] pwd$ -string + 7 + pwd-string $\}$
- 7. lifetime local {{day month year duration seconds}
- 8. end

#### 手順の詳細

|       | コマンドまたはアクション   | 目的                                         |
|-------|----------------|--------------------------------------------|
| ステップ1 | enable         | 特権 EXEC モードをイネーブルにします。                     |
|       | 例:             | <ul> <li>・パスワードを入力します(要求された場合)。</li> </ul> |
|       | Device> enable |                                            |

|       | コマンドまたはアクション                                                                                                    | 目的                                                                                                    |
|-------|----------------------------------------------------------------------------------------------------|----------------------------------------------------------------------------------------------------|
| ステップ2 | configure terminal<br>例:                                                                                                    | グローバル コンフィギュレーション モードを開始<br>します。                                                                                                    |
|       | Device# configure terminal                                                                                                    |                                                                                                    |
| ステップ3 | key chain <i>key-chain-name</i> [macsec]<br>例:<br>Device(config)# Key chain keychain1 macsec                                                | キー チェーンを設定して、キー チェーン コンフィ<br>ギュレーション モードを開始します。                                                                                                    |
| ステップ4 | key hex-string<br>例:<br>Device(config-keychain)# key 9ABCD                                                                                  | <ul> <li>キーを設定して、キーチェーンコンフィギュレーションモードを開始します。</li> <li>(注) Cisco IOS XE Everest リリース 16.6.1 以降では、接続アソシエーションキー名(CKN)は、このキーの 16 進文字列として設定されている文字列とまったく同じ文字列を使用します。この動作の変更の詳細については、このタスクの後の「MKA-PSK: CKN 動作の変更」セクションを参照してください。</li> </ul> |
| ステップ5 | cryptographic-algorithm {gcm-aes-128  <br>gcm-aes-256}<br>例:<br>Device(config-keychain-key)#<br>cryptographic-algorithm gcm-aes-128         | 暗号化認証アルゴリズムを設定します。                                                                                                    |
| ステップ6 | key-string {[0   6] <i>pwd-string</i>   7   <i>pwd-string</i> }<br>例:<br>Device(config-keychain-key)# key-string 0 pwd                      | キー文字列のパスワードを設定します。                                                                                                    |
| ステップ1 | lifetime local {{day month year duration seconds}<br>例:<br>Device(config-keychain-key)# lifetime local<br>16:00:00 Nov 9 2014 duration 6000 | キー文字列のパスワードを設定します。                                                                                                    |
| ステップ8 | end<br>例:<br>Device(config-keychain-key)# end                                                                                               | 特権 EXEC モードに戻ります。                                                                                                    |

接続アソシエーション キー (CAK) 再生成の例

CAK のキー再生成は、次の場合に発生します。

- ・キーチェーン K1 内でキー01 からキー02 に移動する場合。
- ・あるキーチェーン K1 から別のキーチェーン K2 に移動する場合。

注: CAS キー再生成が正常に行われ、キー/CA 間のシームレスな移行(トラフィック 損失やセッションの再起動を伴わない)が実現するように、各キーのライフタイム間 にオーバーラップがあるようにキーを設定することを推奨します。

Device# show key chain k1 Key-chain k1: MacSEC key chain key 01 - text "c890433a1e05ef42d723a6b58af8fdbf7a25f42b3cda6a5eeb5ae4bf3a0a679f" lifetime (00:00:00 UTC Oct 29 2014) - (12:10:00 UTC Oct 29 2014) key 02 - text "14d9167d538819405c0ff78c655141ed4b3c7242562c0fb0f7a56f780bf29e52" lifetime (12:00:00 UTC Oct 29 2014) - (18:05:00 UTC Oct 29 2014) key 03 - text "88d971cb19d9f2598ad76edc562ade2e7e91e3ed70524f5c3c4d8d9599d0670e" lifetime (18:00:00 UTC Oct 29 2014) - (18:10:00 UTC Oct 29 2014) key 04 - text "75474bce819b49ad7e5bd06236bc0c944c69892f71e942e2f9812b7d3a7b2a5f" lifetime (18:10:00 UTC Oct 29 2014) - (infinite) !In this case, Key 01, 02, 03 have overlapping time, but not key 04. Here is the sequence, how this works: @00:00:00 - A new MKA session is Secured with key 01 @12:00:00 - CAK Rekey triggers with key 02 and upon success goes to Secured state @18:00:00 - CAK Rekey triggers with key 03 and upon success goes to Secured state @18:10:00 - Key 03 dies, hence MKA sesion using this key is brought down @18:10:00 - Key 04 becomes active and a new MKA session is triggered with this key.

### MKA-PSK: CKN 動作の変更

Cisco IOS XE Everest リリース 16.6.1 以降では、MKA-PSK セッションで、固定 32 バイトの代わりに、接続アソシエーションキー名(CKN)は、このキーの 16 進文字列として設定されている文字列とまったく同じ文字列を CKN として使用します。

#### 設定例:

```
configure terminal
key chain abc macsec
key 11
    cryptographic-algorithm aes-128-cmac
    key-string 12345678901234567890123456789013
    lifetime local 12:21:00 Sep 9 2015 infinite
```

Upon success, session will be Secured and UP for infinite time.

end

上記の例では、 show mka session コマンドの show コマンド出力は次のようになります。

Device# show mka session

```
Total MKA Sessions..... 1
Secured Sessions... 1
Pending Sessions... 0
```

|         | Interface        | Local-TxSCI                              | Policy-Name             | Inherited                   | Key-Server                         |
|---------|------------------|------------------------------------------|-------------------------|-----------------------------|------------------------------------|
|         | Port-ID          | Peer-RxSCI                               | MACsec-Pe               | ers Status                  | CKN                                |
|         |                  |                                          |                         |                             |                                    |
|         |                  |                                          |                         |                             |                                    |
|         | Et0/0            | aabb.cc00.6600/                          | /0002 icv               | NO                          | NO                                 |
| *Note t | 2<br>hat the CKN | aabb.cc00.6500/<br>kev-string is exactly | 0002 1<br>the same that | Secured<br>has been configu | <mark>11</mark><br>red for the kev |

as hex-string.\* 一方でCKN動作が変更され、もう一方でCKN動作が変更されていない2つのイメージ間の相 互運用性の場合、キーの16進数文字列は64文字の16進数文字列である必要があります。こ の文字列は、CKN動作が変更されたイメージを持つデバイスで動作するようにゼロパディン

Configuration without CKN key-string behavior change:

グされている必要があります。次の例を参照してください。

```
config t
key chain abc macsec
key 11
cryptographic-algorithm aes-128-cmac
key-string 12345678901234567890123456789013
lifetime local 12:21:00 Sep 9 2015 infinite
```

#### Configuration with CKN key-string behavior change:

### EAPoL イーサネット タイプを変更するオプションの設定

手順の概要

- 1. enable
- 2. configure terminal
- **3.** interface type number
- 4. eapol eth-type
- 5. exit

#### 手順の詳細

|       | コマンドまたはアクション | 目的                     |
|-------|--------------|------------------------|
| ステップ1 | enable       | 特権 EXEC モードをイネーブルにします。 |
|       | 例:           | •パスワードを入力します(要求された場合)。 |
|       |              |                        |

|               | コマンドまたはアクション                                                                   | 目的                                                                                                    |
|---------------|--------------------------------------------------------------------------------|----------------------------------------------------------------------------------------------------|
|               | Device> enable                                                                 |                                                                                                    |
| ステップ <b>2</b> | configure terminal<br>例:<br>Device# configure terminal                         | グローバル コンフィギュレーション モードを開始<br>します。                                                                                                    |
| ステップ3         | interface type number<br>例:<br>Device(config)# interface GigabitEthernet 0/0/1 | インターフェイス コンフィギュレーション モード<br>を開始します。                                                                                                    |
| ステップ4         | capol eth-type<br>例:<br>Device(config-if)# eapol eth-type 0xB860               | インターフェイス上のEAPoLフレームのイーサネッ<br>トタイプ(16 進数)を設定します。<br>(注) Cisco IOS リリース XE 3.17 以降では、<br>macsec eth-type コマンドは eapol eth-type<br>コマンドに置き換えられました。 |
| ステップ5         | exit<br>例:<br>Device(config-if)# exit                                          | インターフェイス コンフィギュレーション モード<br>を終了し、グローバルコンフィギュレーションモー<br>ドに戻ります。                                                                                 |

# インターフェイスおよびサブインターフェイスでの宛先 MAC アドレ スの設定

インターフェイスまたはサブインターフェイスで宛先 MAC アドレスを設定するには、次のタ スクを実行します。宛先 MAC は、ピアの MAC またはマルチキャスト MAC アドレスにする ことができます。eapol destination-address コマンドがメイン インターフェイスで設定されて いる場合は、そのインターフェイス上のすべてのサブインターフェイスに適用されます。ただ し、eapol destination-address コマンドがサブインターフェイスで設定されている場合は、メ イン インターフェイスのコマンドよりも優先されます。

#### 手順の概要

- 1. enable
- 2. configure terminal
- **3.** interface type number
- **4.** eapol destination-address [*MAC-Address* | [bridge-group-address | broadcast-address | lldp-multicast-address]
- 5. eapol destination-address bridge-group-address
- 6. eapol destination-address broadcast-address
- 7. eapol destination-address lldp-multicast-address
- 8. end

#### 手順の詳細

|       | コマンドまたはアクション                                                                                                    | 目的                                                                                     |
|-------|----------------------------------------------------------------------------------------------------|----------------------------------------------------------------------------------------|
| ステップ1 | enable                                                                                                    | 特権 EXEC モードをイネーブルにします。                                                                 |
|       | 例:                                                                                                    | <ul> <li>パスワードを入力します(要求された場合)。</li> </ul>                                              |
|       | Device> enable                                                                                                    |                                                                                        |
| ステップ2 | configure terminal                                                                                                    | グローバル コンフィギュレーション モードを開始                                                               |
|       | 例:                                                                                                    | します。                                                                                   |
|       | Device# configure terminal                                                                                                 |                                                                                        |
| ステップ3 | interface type number                                                                                                    | インターフェイス コンフィギュレーション モード                                                               |
|       | 例:                                                                                                    | を開始します。                                                                                |
|       | Device(config)# interface GigabitEthernet 0/0/1                                                                            |                                                                                        |
| ステップ4 | eapol destination-address [ <i>MAC-Address</i>  <br>[bridge-group-address   broadcast-address  <br>lldp-multicast-address] | インターフェイス上の Extensible Authentication<br>Protocol over LAN(EAPoL)宛先 MAC アドレスを<br>設定します。 |
|       | 例:                                                                                                    |                                                                                        |
|       | <pre>Device(config-if)# eapol destination-address 0018.b967.3cd0</pre>                                                     |                                                                                        |
| ステップ5 | eapol destination-address bridge-group-address                                                                             | 宛先アドレスをブリッジグループとして設定しま                                                                 |
|       | 例:                                                                                                    | <i>t</i> .                                                                             |
|       | <pre>Device(config-if)# eapol destination-address bridge-group-address</pre>                                               |                                                                                        |
| ステップ6 | eapol destination-address broadcast-address                                                                                | 宛先 MAC アドレスをブロードキャスト アドレスと                                                             |
|       | 例:                                                                                                    | して設定します。                                                                               |
|       | <pre>Device(config-if)# eapol destination-address broadcast-address</pre>                                                  |                                                                                        |
| ステップ1 | eapol destination-address lldp-multicast-address                                                                           | 宛先アドレスをLLDPマルチキャストアドレスとし                                                               |
|       | 例:                                                                                                    | て設定します。                                                                                |
|       | <pre>Device(config-if)# eapol destination-address lldp-multicast-address</pre>                                             |                                                                                        |
| ステップ8 | end                                                                                                    | 特権 EXEC モードに戻ります。                                                                      |
|       | 例:                                                                                                    |                                                                                        |
|       | DeviceDevice(config-if)# end                                                                                               |                                                                                        |

# WAN MACsec および MKA の設定例

# 例: EPL サービスを使用した CE から CE へのポイントツーポイント接続

次に、ポートベースのサービスを使用して、イーサネット プライベート回線(EPL) を使用した ポイントツーポイントのカスタマーエッジからカスタマーエッジへの接続 の設定例を示します。 !Customer Edge 1 key chain k1 macsec\* key 01 key-string 12345678901234567890123456789012 interface GigabitEthernet0/0/4 ip address 10.3.1.1 255.255.255.0 mka pre-shared-key key-chain k1\* macsec\* !Customer Edge 2 key chain k1 macsec\* key 01 key-string 12345678901234567890123456789012 interface GigabitEthernet0/0/4 ip address 10.3.1.2 255.255.255.0 mka pre-shared-key key-chain k1\* macsec\*

# 例:EVPLサービスを使用したハブとスポークのポイントツーポイント 接続

次に、VLANモードのイーサネット仮想プライベート回線(EVPL)サービスを使用した、ポイントツーポイントのハブアンドスポーク接続の設定例を示します。

```
!CE 1
key chain k1 macsec*
key 01
key-string 12345678901234567890123456789012
interface GigabitEthernet0/0/4
 macsec dot1q-in-clear 1*
 macsec replay-protection-window-size 100
interface GigabitEthernet0/0/4.1
  encapsulation dot1Q 10
 ip address 10.3.1.1 255.255.255.0
 mka pre-shared-key key-chain k1*
 macsec*
interface GigabitEthernet0/0/4.2
 encapsulation dot1Q 20
 ip address 10.3.2.1 255.255.255.0
 mka pre-shared-key key-chain k1*
 macsec*
```

```
!CE 2
key chain k1 macsec*
  kev 01
  key-string 12345678901234567890123456789012
interface GigabitEthernet0/0/4
 macsec dot1q-in-clear 1*
 macsec replay-protection-window-size 100
interface GigabitEthernet0/0/4.1
 encapsulation dot1Q 10
  ip address 10.3.1.1 255.255.255.0
 mka pre-shared-key key-chain k1*
 macsec*
!CE 3
key chain k1 macsec*
 key 01
 key-string 12345678901234567890123456789012
interface GigabitEthernet0/0/4
 macsec dot1q-in-clear 1*
 macsec replay-protection-window-size 100
interface GigabitEthernet0/0/4.1
 encapsulation dot1Q 10
  ip address 10.3.1.1 255.255.255.0
 mka pre-shared-key key-chain k1*
 macsec*
```

アスタリスク(\*)付きのコマンドは、すべて必須コマンドです。

### 例:MACsec および非 MACsec スポークを使用したポイントツーポイ ントのハブ アンド スポーク接続

次に、MACsec および非 MACsec スポークを使用したポイントツーポイントのハブア ンドスポーク接続の出力例を示します。

```
LCE1
key chain k1 macsec*
  key 01
  key-string 12345678901234567890123456789012
interface GigabitEthernet0/0/4
 macsec dot1q-in-clear 1*
  macsec access-control should-secure*
interface GigabitEthernet0/0/4.1
  encapsulation dot1Q 10
  ip address 10.3.1.1 255.255.255.0
 mka pre-shared-key key-chain k1*
 macsec*
interface GigabitEthernet0/0/4.2
  encapsulation dot1Q 20
  ip address 10.3.2.1 255.255.255.0
 mka pre-shared-key key-chain k1*
 macsec*
interface GigabitEthernet0/0/4.3
  encapsulation dot1Q 30
  ip address 10.3.3.1 255.255.255.0
```

```
!CE2
```

```
key chain k1 macsec*
 key 01
  key-string 12345678901234567890123456789012
interface GigabitEthernet0/0/4
 macsec dot1q-in-clear 1*
 macsec access-control should-secure*
interface GigabitEthernet0/0/4.1
 encapsulation dot1Q 10
  ip address 10.3.1.2 255.255.255.0
 mka pre-shared-key key-chain k1*
 macsec*
!CE3
key chain k1 macsec*
 key 01
 key-string 12345678901234567890123456789012
interface GigabitEthernet0/0/4
 macsec dot1q-in-clear 1*
interface GigabitEthernet0/0/4.1
 encapsulation dot1Q 20
 ip address 10.3.2.2 255.255.255.0
 mka pre-shared-key key-chain k1*
 macsec*
```

```
!CE4
interface GigabitEthernet0/0/4.1
encapsulation dot1Q 30
ip address 10.3.3.2 255.255.255.0
```

# 例: EP-LANサービスを使用したハブとスポークのマルチポイント ツーマルチポイント接続

```
次に、ポート モードのイーサネット プライベート回線(EP-LAN)サービスを使用し
た、マルチポイントツーマルチポイントのハブアンドスポーク接続の設定例を示しま
す。
!CE 1
key chain k1 macsec*
 key 01
 key-string 12345678901234567890123456789012
 cryptographic-algorithm aes-128-cmac
mka policy pl
 macsec-cipher-suite gcm-aes-256
interface GigabitEthernet0/0/4
 ip address 10.3.1.1 255.255.255.0
 mka pre-shared-key key-chain k1*
 mka policy pl
 macsec*
!CE 2
key chain k1 macsec*
 key 01
 key-string 12345678901234567890123456789012
 cryptographic-algorithm aes-128-cmac
mka policy pl
 macsec-cipher-suite gcm-aes-256
interface GigabitEthernet0/0/4
 ip address 10.3.1.2 255.255.255.0
```

```
mka pre-shared-key key-chain k1*
mka policy p1
macsec*
!CE 3
key chain k1 macsec*
key 01
key-string 12345678901234567890123456789012
cryptographic-algorithm aes-128-cmac
mka policy p1
macsec-cipher-suite gcm-aes-256
interface GigabitEthernet0/0/4
ip address 10.3.1.3 255.255.255.0
mka pre-shared-key key-chain k1*
mka policy p1
macsec*
```

# 例: EVP-LANサービスを使用したハブとスポークのマルチポイント ツーマルチポイント接続

次に、VLANモードのイーサネット仮想プライベート回線(EVP-LAN)サービスを使 用した、マルチポイントツーマルチポイントのハブアンドスポーク接続の設定例を示 します。

```
!CE 1
key chain k1 macsec*
  key 01
  key-string 12345678901234567890123456789012
interface GigabitEthernet0/0/4
 macsec dot1q-in-clear 1*
  macsec replay-protection-window-size 100
  eapol destination-address broadcast
interface GigabitEthernet0/0/4.1
  encapsulation dot1Q 10
  ip address 10.3.1.1 255.255.255.0
 mka pre-shared-key key-chain k1*
 macsec*
!CE 2
key chain k1 macsec*
 key 01
  key-string 12345678901234567890123456789012
interface GigabitEthernet0/0/4
  macsec dot1q-in-clear 1*
 macsec replay-protection-window-size 100
  eapol destination-address broadcast
interface GigabitEthernet0/0/4.1
  encapsulation dot10 10
  ip address 10.3.1.2 255.255.255.0
  mka pre-shared-key key-chain k1*
 macsec*
!CE 3
key chain k1 macsec*
  key 01
  key-string 12345678901234567890123456789012
interface GigabitEthernet0/0/4
 macsec dot1q-in-clear 1*
 macsec replay-protection-window-size 100
```

eapol destination-address broadcast interface GigabitEthernet0/0/4.1 encapsulation dot1Q 10 ip address 10.3.1.3 255.255.255.0 mka pre-shared-key key-chain k1\* macsec\*

### 例:トラフィックに影響を与えずにメンテナンス タスクを実行する

次に、トラフィックに影響を与えないパフォーマンスメンテナンスタスクの設定例を 示します。

事前共有キーの変更(CAK ロールオーバー)

次に、事前共有キーを変更するための設定例を示します。

(注)

キーは、両方のルータでライフタイムを設定することで、次のキーに自動的にロール バックされるように設定できます。

```
!From
key chain k1 macsec*
    key 01
    key-string 12345678901234567890123456789012
!To
key chain k1 macsec*
    key 01
    key-string 12345678901234567890123456789012
    lifetime local 10:30:00 Oct 30 2014 11:30:00 Oct 30 2014
    key 02
    key-string 11145678901234567890123456789012
```

#### キー チェーンの変更(キー チェーン ロールオーバー)

キーチェーンを変更するための設定例を次に示します:キーチェーンロールオーバー

```
! From
key chain kl macsec*
   key 01
   key-string 12345678901234567890123456789012
interface TenGigabitEthernet0/0/0.10
   mka pre-shared-key key-chain kl
! To
key chain kl macsec
   key 01
   key-string 12345678901234567890123456789012
key chain k2 macsec
   key 02
   key-string abcdef0987654321abcdef0987654321
interface TenGigabitEthernet0/0/0.10
   mka pre-shared-key key-chain k2
```

(注)

任意のキーチェーンの下に定義されたキーIDは、デバイス上の一意の値にする必要が あります。

ルータは、同じセッションに参加する他のピアルータよりも低いプライオリティを設 定することによって、キーサーバになることができます。確定的にキーサーバに選択 されるように、キーサーバのプライオリティを設定します。たとえば、ハブアンドス ポーク シナリオでは、キーサーバの最も理想的な場所はハブ サイトのルータです。

```
!Hub Site (Key Server):
mka policy p1
key-server priority 0
!0 is the default.
```

interface TenGigabitEthernet0/0/0.10
 mka pre-shared-key key-chain k1
 mka policy p1

!Spoke Sites (non-Key Servers):
mka policy p1
key-server priority 1

interface TenGigabitEthernet0/0/0.10
 mka pre-shared-key key-chain k1
 mka policy p1

次に、データトラフィックを暗号化する暗号スイートを変更するための設定例を示し ます。

```
mka policy p1
macsec-cipher-suite gcm-aes-128
interface GigabitEthernet0/0/1.10
mka policy p1
```

!Alternate configuration

```
mka policy p1
macsec-cipher-suite gcm-aes-256
interface GigabitEthernet0/0/1.10
mka policy p1
```

```
key chain k3 macsec
key 01
key-string abcdef0987654321abcdef0987654321
cryptographic-algorithm aes-128-cmac
interface TenGigabitEthernet0/0/0.10
mka pre-shared-key key-chain k3
```

```
!Alternate configuration:
```

```
key chain k3 macsec
key 01
key-string abcdef0987654321abcdef0987654321
cryptographic-algorithm aes-256-cmac
interface TenGigabitEthernet0/0/0.10
mka pre-shared-key key-chain k3
```

EAPOL 宛先 MAC アドレスは、物理インターフェイス コンフィギュレーション モー ドまたはサブインターフェイス コンフィギュレーションモードから変更できます。物 理インターフェイスレベルで設定されている場合は、サブインターフェイスによって 自動的に継承されます。継承された値をオーバーライドするには、サブインターフェ イスモードで MAC アドレスを設定します。デフォルトの EAPOL 宛先 MAC アドレス は 01:80: c2:00:00:03 です。

interface TenGigabitEthernet0/0/0
eapol destination-address <H.H.H>

!Alternate configuration

interface TenGigabitEthernet0/0/0
bridge-group-address

!Alternate configuration

interface TenGigabitEthernet0/0/0
lldp-multicast-address>

```
mka policy p1
  confidentiality-offset 30
  interface GigabitEthernet0/0/1.10
  mka policy p1
```

### 例:メンテナンスタスクの実行(トラフィックに影響する)

リプレイ保護ウィンドウ サイズの変更

リプレイ保護ウィンドウは、物理インターフェイスコンフィギュレーションモードまたはサブインターフェイスコンフィギュレーションモードから変更できます。物理インターフェイスレベルで設定されている場合は、サブインターフェイスによって自動的に継承されます。継承された値をオーバーライドするには、サブインターフェイスモードで値を設定します。デフォルトのリプレイ保護ウィンドウサイズは64です。

interface TenGigabitEthernet0/0/0
macsec replay-protection window-size 10

interface TenGigabitEthernet0/0/0.10
macsec replay-protection window-size 5

#### clear オプションでの VLAN (dot1q) タグの有効化または無効化

macsec dot1q-in-clear コマンドは物理インターフェイス上でのみ設定できます。この設定はサブインターフェイスによって自動的に継承されます。

interface GigabitEthernet0/0/1
macsec dot1q-in-clear 1

**macsec access-control [must-secure | should-secure** コマンドは物理インターフェイス上 でのみ設定できます。この設定はサブインターフェイスによって自動的に継承されま す。

interface GigabitEthernet0/0/1
macsec access-control must-secure/should-secure

# その他の参考資料

#### 関連資料

| 関連項目           | マニュアル タイトル                                                               |
|----------------|--------------------------------------------------------------------------|
| Cisco IOS コマンド | Cisco IOS Master Command List,<br>All Releases                           |
| セキュリティ コマンド    | <ul> <li>Security Command<br/>Reference: Commands A to<br/>C.</li> </ul> |
|                | <ul> <li>Security Command<br/>Reference: Commands D to<br/>L.</li> </ul> |
|                | <ul> <li>Security Command<br/>Reference: Commands M to<br/>R.</li> </ul> |
|                | • Security Command<br>Reference: Commands S to<br>Z                      |

#### 標準および RFC

| 標準/RFC                 | タイトル                                                                                       |
|------------------------|--------------------------------------------------------------------------------------------|
| IEEE 802.1AE-2006      | Media Access Control (MAC) セキュリティ                                                          |
| IEEE 802.1X-2010       | ポート ベースのネットワーク アクセス コントロール                                                                 |
| IEEE<br>802.1AEbw-2013 | Media Access Control (MAC) セキュリティ (IEEE 802.1AE-2006の修正) : Extended Packet Numbering (XPN) |
| IEEE 802.1Xbx-2014     | ポートベースのネットワークアクセスコントロール (IEEE 802.1 x-2010<br>の修正)                                         |
| RFC 4493               | AES-CMAC アルゴリズム                                                                            |

I

シスコのテクニカル サポート

| 説明                                                                                                    | リンク                                               |
|----------------------------------------------------------------------------------------------------|---------------------------------------------------|
| ★枠で囲まれた Technical Assistance の場合★右<br>のURLにアクセスして、シスコのテクニカル<br>サポートを最大限に活用してください。これ<br>らのリソースは、ソフトウェアをインストー<br>ルして設定したり、シスコの製品やテクノロ<br>ジーに関する技術的問題を解決したりするた<br>めに使用してください。この Web サイト上の<br>ツールにアクセスする際は、Cisco.comのログ<br>イン ID およびパスワードが必要です。 | http://www.cisco.com/cisco/web/support/index.html |

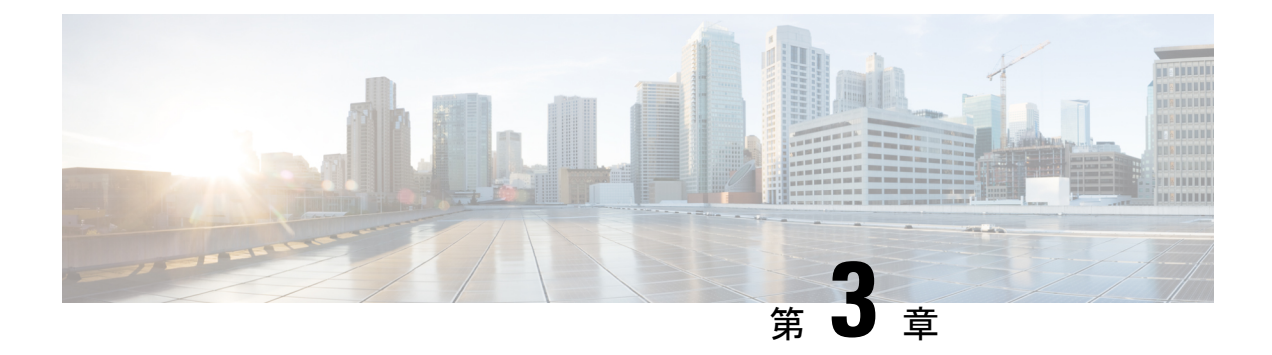

# 証明書ベースの MACsec 暗号化

証明書ベースの MACsec 暗号化機能は、Extensible Authentication Protocol – Transport Layer Security (EAP-TLS) による802.1X ポートベース認証を使用して、MACsec 暗号化が必要なルータポー トの証明書を伝送します。EAP-TLS メカニズムを使用して相互認証を実行し、マスターセッ ションキー(MSK)を取得します。この MSK から、MACsec Key Agreement(MKA)プロト コル用の接続アソシエーションキー(CAK)が導出されます。

証明書ベースのMACsec暗号化は、リモート認証またはローカル認証のいずれかを使用して実行されます。

- ・証明書ベース MACsec 暗号化の機能情報 (33 ページ)
- 証明書ベース MACsec 暗号化の前提条件 (34 ページ)
- •証明書ベース MACsec 暗号化の制約事項 (34 ページ)
- •証明書ベース MACsec 暗号化に関する情報 (34 ページ)
- ・リモート認証を使用した証明書ベース MACsec 暗号化の設定 (37 ページ)
- ・ローカル認証を使用した証明書ベース MACsec 暗号化の設定 (44 ページ)
- 証明書ベース MACsec 暗号化の確認 (51ページ)
- 証明書ベース MACsec 暗号化の設定例 (53 ページ)
- その他の参考資料 (54 ページ)

# 証明書ベース MACsec 暗号化の機能情報

次の表に、このモジュールで説明した機能に関するリリース情報を示します。この表は、ソフ トウェア リリース トレインで各機能のサポートが導入されたときのソフトウェア リリースだ けを示しています。その機能は、特に断りがない限り、それ以降の一連のソフトウェアリリー スでもサポートされます。

プラットフォームのサポートおよびシスコ ソフトウェア イメージのサポートに関する情報を 検索するには、Cisco Feature Navigator を使用します。Cisco Feature Navigator にアクセスするに は、www.cisco.com/go/cfn に移動します。Cisco.com のアカウントは必要ありません。

| 機能名                   | リリース                                   | 機能情報                                                                                                    |
|-----------------------|----------------------------------------|----------------------------------------------------------------------------------------------------|
| 証明書ベースの<br>MACsec 暗号化 | Cisco IOS XE<br>Everest リリース<br>16.6.1 | 証明書ベースの MACsec 暗号化機能は、MACsec 暗号化<br>が必要なルータポートの証明書を伝送するために、拡張<br>認証プロトコルを使用した 802.1 x ポートベースの認証を<br>使用します。Transport Layer Security (eap-tls)を使用しま<br>す。EAP-TLS メカニズムを使用して相互認証を実行し、<br>マスター セッション キー (MSK) を取得します。この<br>MSK から、MACsec Key Agreement (MKA) プロトコル<br>用の接続アソシエーション キー (CAK) が導出されま<br>す。 |

# 証明書ベース MACsec 暗号化の前提条件

- ・認証局(CA)サーバがネットワークに設定されていることを確認します。
- •CA 証明書を生成します。
- Cisco Identity Services Engine (ISE) リリース 2.0 が設定されていることを確認します。 *『Cisco Identity Services Engine* リリース 2.3 管理者ガイド』を参照してください。
- 両方の参加デバイス(CAサーバと Cisco Identity Services Engine (ISE))が Network Time Protocol (NTP)を使用して同期されていることを確認します。時間がすべてのデバイスで 同期されていないと、証明書は検証されません。
- •802.1x 認証と AAA がデバイスに設定されていることを確認します。

# 証明書ベース MACsec 暗号化の制約事項

- •MKAは、ポートチャネルではサポートされていません。
- •MKA のハイ アベイラビリティはサポートされません。
- ・サブインターフェイスでの証明書ベースの MACsec 暗号化はサポートされていません。

# 証明書ベース MACsec 暗号化に関する情報

MKA MACsec は、ルータ間のリンクでサポートされています。Extensible Authentication Protocol (EAP-TLS) による IEE 802.1X ポートベース認証を使用して、デバイスのポート間の MKA MACsec を設定できます。EAP-TLS は相互認証を許可し、MSK (マスター セッション キー) を取得します。そのキーから、MKA プロトコル用の接続アソシエーションキー(CAK)が取 得されます。デバイスの証明書は、AAA サーバへの認証用に、EAP-TLS を使用して伝送されます。

### リモート認証を使用した証明書ベース MACsec 暗号化のコールフロー

サプリカントは、ネットワークへアクセスしようとする未承認デバイスです。オーセンティ ケータは、サプリカントの認証ステータスに基づいて、ネットワークへの物理アクセスを制御 するデバイスです。

次の図に示すように、デバイスは直接接続されています。ルータは、ポート上で EAP サプリ カントとオーセンティケータの両方として機能します。

次の図は、ルータ上の2つのEAP コールフロー(個別のEAP セッション ID を持つ)を示し ています。赤色のフローは、ルータ1をサプリカントとして、ルータ2をオーセンティケータ として示しています。青のフローはその逆を示しています。

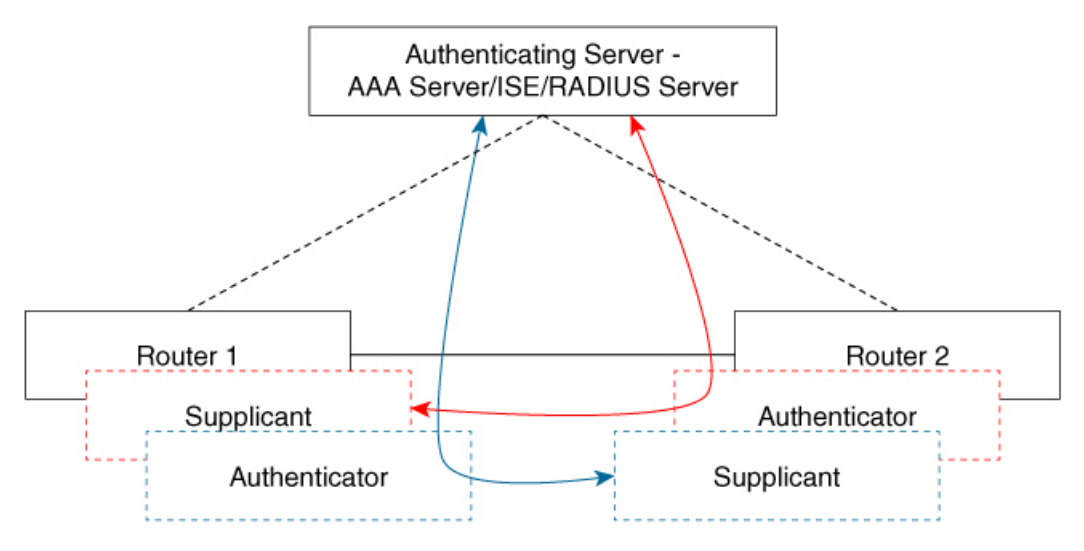

----- L3 Connectivity

— L2 Adjacency

インターフェイスが 802.1 x の両方のロールとして設定されている場合、ルータの認証マネー ジャは、サプリカントとオーセンティケータのロールを使用して 2 つの EAP セッション(個 別の EAP セッション ID を持つ青色と赤色のセッション)フローを持つセッションを作成し、 両方のロールがリモート認証サーバ(AAA サーバ/ISE/RADIUS)を使用した EAP-TLS 相互認 証をトリガします。

相互認証後、認証サーバとしてより大きいMACアドレスを持ち、オーセンティケータロール を持つルータに対応するフローの MSK が選択されて CAK を導出します。

上の図では、ルータ1のMACアドレスがルータ2のMACアドレスより小さい場合、EAPセッション(青色のフロー)から取得されたマスターセッションキー(MSK)がMKAのEAP-MSK として使用されます(ルータ1はオーセンティケータとして、ルータ2はサプリカントとして

366818

機能)。これにより、ルータ1が MKA キー サーバとして機能し、ルータ2が非キー サーバ となります。

ルータ2のMACアドレスがルータ1のMACアドレスよりも小さい場合は、EAPセッション から取得されたMSK(赤色のフロー)が(両方のルータにより)MKAのEAP-MSKとして使 用され、CAKが導出されます。

### ローカル認証を使用した証明書ベース MACsec 暗号化のコール フロー

次の図に示すように、デバイスは直接接続されています。ルータは、ポート上で EAP サプリ カントとオーセンティケータの両方として機能します。

次の図は、ルータ上の 2 つの EAP コール フロー(個別の EAP セッション ID を持つ)を示し ています。赤色のフローは、ルータ1をサプリカントとして、ルータ2をオーセンティケータ として示しています。青のフローはその逆を示しています。

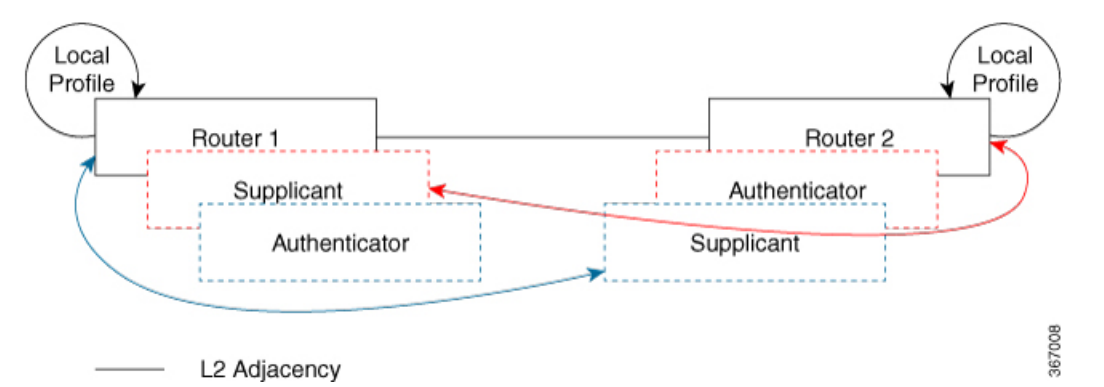

インターフェイスが 802.1 x の両方のロールとして設定されている場合、ルータの認証マネー ジャは、サプリカントとオーセンティケータのロールを使用して 2 つの EAP セッション(個 別の EAP セッション ID を持つ青色と赤色のセッション)フローを持つセッションを作成し、 両方のロールがローカル認証サーバを使用した EAP-TLS 相互認証をトリガします。

相互認証後、認証サーバとしてより大きいMACアドレスを持ち、オーセンティケーターロー ルを持つルータに対応するフローの MSK が選択されて CAK を導出します。

上の図では、ルータ1の MAC アドレスがルータ2より小さい場合、eap セッション (青色のフ ロー)から取得したマスターセッションキー (MSK) が MKA の MSK として使用されます (ルー タ1はオーセンティケータとして、ルータ2はサプリカントとして機能します)。これにより、 ルータ1が MKA キーサーバとして機能し、ルータ2が非キーサーバとして機能することが保証 されます。

ルータ2の MAC アドレスがルータ1よりも小さい場合は、eap セッションから取得した MSK (red フロー)が MKA の MSK として、cak を導出するために使用されます (両方のルータによって)。

# リモート認証を使用した証明書ベース MACsec 暗号化の 設定

ポイントツーポイントリンクでMKAによるMACsecを設定するには、次のタスクを実行します。

### 証明書登録の設定

キーペアの生成

手順

|               | コマンドまたはアクション                                                 | 目的                                                                                                    |
|---------------|--------------------------------------------------------------|----------------------------------------------------------------------------------------------------|
| ステップ1         | enable                                                       | 特権 EXEC モードをイネーブルにします。                                                                                                    |
|               |                                                              | <ul> <li>パスワードを入力します(要求された場合)。</li> </ul>                                                                                                    |
| ステップ <b>2</b> | configure terminal                                           | グローバル コンフィギュレーション モードを開始<br>します。                                                                                                    |
| ステップ3         | crypto key generate rsa label <i>label name</i> general-keys | 署名および暗号化用にRSA キーペアを作成します。                                                                                                    |
|               | moundy Size                                                  | label キーワードを使用すると、各キーペアにラベル<br>を割り当てることもできます。このラベルは、キー<br>ペアを使用するトラストポイントによって参照され<br>ます。ラベルを割り当てなかった場合、キーペアに<br>は <default-rsa-key> というラベルが自動的に付け<br/>られます。</default-rsa-key> |
|               |                                                              | 追加のキーワードを使用しない場合、このコマンド<br>は汎用 RSA キー ペアを1つ生成します。係数が指<br>定されていない場合は、デフォルトのキー係数であ<br>る1024 が使用されます。その他の係数サイズを指<br>定するには、modulus キーワードを使用します。                                   |
| ステップ4         | end                                                          | 特権 EXEC モードに戻ります。                                                                                                    |
| ステップ5         | show authentication session interface interface-id           | 許可されたセッションのセキュリティステータスを<br>確認します。                                                                                                    |
| ステップ6         | copy running-config startup-config                           | (任意) コンフィギュレーションファイルに設定を<br>保存します。                                                                                                    |

### SCEP による登録の設定

Simple Certificate Enrollment Protocol (SCEP) は、HTTP を使用して認証局(CA)または登録局(RA)と通信する、シスコが開発した登録プロトコルです。SCEPは、要求および証明書の送受信用に最も一般的に使用される方式です。

手順

|               | コマンドまたはアクション                      | 目的                                                                  |
|---------------|-----------------------------------|---------------------------------------------------------------------|
| ステップ1         | enable                            | 特権 EXEC モードをイネーブルにします。                                              |
|               |                                   | <ul> <li>パスワードを入力します(要求された場合)。</li> </ul>                           |
| ステップ <b>2</b> | configure terminal                | グローバル コンフィギュレーション モードを開始<br>します。                                    |
| ステップ3         | crypto pki trustpoint server name | トラストポイントおよび設定された名前を宣言し<br>て、CAトラストポイントコンフィギュレーション<br>モードを開始します。     |
| ステップ4         | enrollment url url name pem       | デバイスが証明書要求を送信する CA の URL を指定します。                                    |
|               |                                   | URL 内の IPv6 アドレスは括弧で囲む必要があります。たとえば、http:// [2001:DB8:1:1::1]:80 です。 |
|               |                                   | pem キーワードは、証明書要求に Privacy Enhanced Mail (PEM)の境界を追加します。             |
| ステップ5         | rsakeypair label                  | 証明書に関連付けるキーペアを指定します。                                                |
|               |                                   | (注) rsakeypair 名は、信頼ポイント名と一致<br>している必要があります。                        |
| ステップ6         | serial-number none                | none キーワードは、証明書要求にシリアル番号が<br>含まれないことを指定します。                         |
| ステップ <b>1</b> | ip-address none                   | <b>none</b> キーワードは、証明書要求にIPアドレスが含まれないことを指定します。                      |
| ステップ8         | revocation-check crl              | ピアの証明書が取り消されていないことを確認する<br>方法として CRL を指定します。                        |
| ステップ9         | auto-enroll percent regenerate    | 自動登録をイネーブルにします。これにより、クラ<br>イアントはCAから自動的にロールオーバー証明書<br>を要求できます。      |

|                | コマンドまたはアクション                                | 目的                                                                                                    |
|----------------|---------------------------------------------|----------------------------------------------------------------------------------------------------|
|                |                                             | 自動登録がイネーブルでない場合、証明書の失効時<br>にクライアントを手動で PKI に再登録する必要が<br>あります。                                                                                                    |
|                |                                             | デフォルトでは、デバイスのドメイン ネーム シス<br>テム(DNS)名だけが証明書に含められます。                                                                                                    |
|                |                                             | 現行の証明書の有効期間が指定のパーセンテージに<br>達したときに、新しい証明書が要求されるように指<br>定するには、percent 引数を使用します。                                                                                                    |
|                |                                             | 名前付きのキーがすでに存在する場合でも、証明書<br>の新しいキーを生成するには、regenerate キーワー<br>ドを使用します。                                                                                                    |
|                |                                             | ロールオーバー中のキーペアがエクスポート可能<br>な場合、新しいキーペアもエクスポート可能です。<br>次のコメントがトラストポイントコンフィギュレー<br>ションに表示され、キーペアがエクスポート可能<br>かどうかが示されます。「! RSA key pair associated<br>with trustpoint is exportable.」 |
|                |                                             | 新しいキー ペアは、セキュリティ上の問題に対処<br>するために生成することを推奨します。                                                                                                    |
| ステップ10         | crypto pki authenticate name                | CA 証明書を取得して、認証します。                                                                                                    |
| ステップ11         | exit                                        | グローバル コンフィギュレーション モードを終了<br>します。                                                                                                    |
| ステップ <b>12</b> | show crypto pki certificate trustpoint name | 信頼ポイントの証明書に関する情報を表示します。                                                                                                    |

### 登録の手動設定

CAが SCEP をサポートしない場合、またはルータと CA間のネットワーク接続が不可能な場合。手動での証明書登録を設定するには、次の作業を実行します。

| ч | 山古 |
|---|----|
| 于 | 順  |

|       | コマンドまたはアクション       | 目的                                        |
|-------|--------------------|-------------------------------------------|
| ステップ1 | enable             | 特権 EXEC モードをイネーブルにします。                    |
|       |                    | <ul> <li>パスワードを入力します(要求された場合)。</li> </ul> |
| ステップ2 | configure terminal | グローバル コンフィギュレーション モードを開始<br>します。          |
|       |                    |                                           |

I

|                | コマンドまたはアクション                              | 目的                                                                                                |
|----------------|-------------------------------------------|---------------------------------------------------------------------------------------------------|
| ステップ3          | crypto pki trustpoint server name         | トラストポイントおよび設定された名前を宣言し<br>て、CAトラストポイントコンフィギュレーション<br>モードを開始します。                                   |
| ステップ4          | enrollment url url name pem               | デバイスが証明書要求を送信する CA の URL を指<br>定します。                                                              |
|                |                                           | URL 内の IPv6 アドレスは括弧で囲む必要がありま<br>す。たとえば、http:// [2001:DB8:1:1::1]:80 です。                           |
|                |                                           | pem キーワードは、証明書要求に Privacy Enhanced Mail (PEM)の境界を追加します。                                           |
| ステップ5          | rsakeypair label                          | 証明書に関連付けるキーペアを指定します。                                                                              |
| ステップ6          | serial-number none                        | none キーワードは、証明書要求にシリアル番号が<br>含まれないことを指定します。                                                       |
| ステップ <b>1</b>  | ip-address none                           | <b>none</b> キーワードは、証明書要求に IP アドレスが含<br>まれないことを指定します。                                              |
| ステップ8          | revocation-check crl                      | ピアの証明書が取り消されていないことを確認する<br>方法として CRL を指定します。                                                      |
| ステップ9          | exit                                      | グローバル コンフィギュレーション モードから抜<br>けます。                                                                  |
| ステップ10         | crypto pki authenticate name              | CA 証明書を取得して、認証します。                                                                                |
| ステップ11         | crypto pki enroll name                    | 証明書要求を生成し、証明書サーバにコピーおよび<br>ペーストするために要求を表示します。                                                     |
|                |                                           | プロンプトが表示されたら、登録情報を入力しま<br>す。たとえば、証明書要求にデバイスの FQDN お<br>よび IP アドレスを含めるかどうかを指定します。                  |
|                |                                           | コンソール端末に対して証明書要求を表示するかに<br>ついても選択できます。                                                            |
|                |                                           | 必要に応じて、Base 64 符号化証明書を PEM ヘッ<br>ダーを付けて、または付けずに表示します。                                             |
| ステップ <b>12</b> | crypto pki import <i>name</i> certificate | 許可された証明書を取得するコンソール端末で、<br>TFTP によって証明書をインポートします。                                                  |
|                |                                           | デバイスは、拡張子が「.req」から「.crt」に変更されたことを除いて、要求の送信に使用した同じファイル名を使用して、許可された証明書をTFTPによって取得しようと試みます。用途キー証明書の場 |

|                | コマンドまたはアクション                                | 目的                                                                                                    |
|----------------|---------------------------------------------|----------------------------------------------------------------------------------------------------|
|                |                                             | 合、拡張子「-sign.crt」および「-encr.crt」が使用さ<br>れます。                                                                                             |
|                |                                             | デバイスは、受信したファイルを解析して証明書を<br>検証し、証明書をスイッチの内部証明書データベー<br>スに挿入します。                                                                         |
|                |                                             | (注) 一部の CA は、証明書要求の用途キー情報を無視し、汎用目的の証明書を発行します。ご使用の CA が証明書要求の用途キー情報を無視する場合は、汎用目的の証明書だけをインポートしてください。<br>ルータは、生成される 2 つのキー ペアのいずれも使用しません。 |
| ステップ <b>13</b> | exit                                        | グローバル コンフィギュレーション モードから抜<br>けます。                                                                                                    |
| ステップ 14        | show crypto pki certificate trustpoint name | 信頼ポイントの証明書に関する情報を表示します。                                                                                                    |
| ステップ15         | copy running-config startup-config          | (任意)コンフィギュレーション ファイルに設定<br>を保存します。                                                                                                    |

# 802.1x 認証の有効化と AAA の設定

#### 手順

|       | コマンドまたはアクション                                                   | 目的                                                                                               |
|-------|----------------------------------------------------------------|--------------------------------------------------------------------------------------------------|
| ステップ1 | enable                                                         | 特権 EXEC モードをイネーブルにします。                                                                           |
|       |                                                                | <ul> <li>パスワードを入力します(要求された場合)。</li> </ul>                                                        |
| ステップ2 | configure terminal                                             | グローバル コンフィギュレーション モードを開始<br>します。                                                                 |
| ステップ3 | aaa new-model                                                  | AAA をイネーブルにします。                                                                                  |
| ステップ4 | dot1x system-auth-control                                      | デバイス上で 802.1X を有効にします。                                                                           |
| ステップ5 | radius server name                                             | RADIUS サーバの設定の名前を Protected Access<br>Credential (PAC) のプロビジョニング用に指定し、<br>RADIUS サーバ設定モードを開始します。 |
| ステップ6 | address ip-address auth-port port-number acct-port port-number | RADIUSサーバのアカウンティングおよび認証パラ<br>メータの IPv4 アドレスを設定します。                                               |

|                | コマンドまたはアクション                                       | 目的                                                                                                    |
|----------------|----------------------------------------------------|----------------------------------------------------------------------------------------------------|
| ステップ <b>1</b>  | automate-tester username username                  | RADIUSサーバの自動テスト機能を有効にします。                                                                                                    |
|                |                                                    | このようにすると、デバイスは RADIUS サーバに<br>テスト認証メッセージを定期的に送信し、サーバか<br>らの RADIUS 応答を待機します。成功メッセージ<br>は必須ではありません。認証失敗であっても、サー<br>バが稼働していることを示しているため問題ありま<br>せん。 |
| ステップ8          | key string                                         | デバイスと RADIUS サーバとの間におけるすべて<br>の RADIUS 通信用の認証および暗号キーを指定し<br>ます。                                                                                  |
| ステップ9          | radius-server deadtime minutes                     | いくつかのサーバが使用不能になったときの<br>RADIUS サーバの応答時間を短くし、使用不能に<br>なったサーバがすぐにスキップされるようにしま<br>す。                                                                |
| ステップ10         | exit                                               | グローバル コンフィギュレーション モードに戻り<br>ます。                                                                                                    |
| ステップ <b>11</b> | aaa group server radius group-name                 | 異なる RADIUS サーバ ホストを別々のリストと方<br>式にグループ化し、サーバ グループ コンフィギュ<br>レーション モードを開始します。                                                                      |
| ステップ <b>12</b> | server name                                        | RADIUS サーバ名を割り当てます。                                                                                                    |
| ステップ <b>13</b> | exit                                               | グローバル コンフィギュレーション モードに戻り<br>ます。                                                                                                    |
| ステップ14         | aaa authentication dot1x default group group-name  | IEEE 802.1x 用にデフォルトの認証サーバグループ<br>を設定します。                                                                                                    |
| ステップ 15        | aaa authorization network default group group-name | ネットワーク認証のデフォルト グループを設定し<br>ます。                                                                                                    |

# EAP-TLS プロファイルと 802.1x クレデンシャルの設定

手順

|       | コマンドまたはアクション | 目的                      |
|-------|--------------|-------------------------|
| ステップ1 | enable       | 特権 EXEC モードをイネーブルにします。  |
|       |              | • パスワードを入力します(要求された場合)。 |

|        | コマンドまたはアクション                   | 目的                                                                  |
|--------|--------------------------------|---------------------------------------------------------------------|
| ステップ2  | configure terminal             | グローバル コンフィギュレーション モードを開始<br>します。                                    |
| ステップ3  | eap profile profile-name       | EAP プロファイルを設定し、EAP プロファイル コ<br>ンフィギュレーション モードを開始します。                |
| ステップ4  | method tls                     | デバイスで EAP-TLS 方式を有効にします。                                            |
| ステップ5  | pki-trustpoint name            | デフォルトのPKIトラストポイントを設定します。                                            |
| ステップ6  | exit                           | グローバル コンフィギュレーション モードに戻り<br>ます。                                     |
| ステップ1  | dot1x credentials profile-name | 802.1xクレデンシャルプロファイルを設定し、dot1x<br>クレデンシャル コンフィギュレーション モードを<br>開始します。 |
| ステップ8  | username username              | 認証ユーザ ID を設定します。                                                    |
| ステップ9  | pki-trustpoint name            | デフォルトのPKIトラストポイントを設定します。                                            |
| ステップ10 | end                            | 特権 EXEC モードに戻ります。                                                   |

### インターフェイスでの 802.1x MKA MACsec 設定の適用

EAP-TLS を使用して MKA MACsec をインターフェイスに適用するには、次のタスクを実行します。

手順

|       | コマンドまたはアクション           | 目的                                                                                         |
|-------|------------------------|--------------------------------------------------------------------------------------------|
| ステップ1 | enable                 | 特権 EXEC モードをイネーブルにします。                                                                     |
|       |                        | <ul> <li>パスワードを入力します(要求された場合)。</li> </ul>                                                  |
| ステップ2 | configure terminal     | グローバル コンフィギュレーション モードを開始<br>します。                                                           |
| ステップ3 | interface interface-id | MACsecインターフェイスを指定し、インターフェ<br>イスコンフィギュレーションモードを開始します。<br>インターフェイスは物理インターフェイスでなけれ<br>ばなりません。 |
| ステップ4 | macsec                 | インターフェイス上で MACsec をイネーブルにします。                                                              |

|                | コマンドまたはアクション                                                             | 目的                                                                    |
|----------------|--------------------------------------------------------------------------|-----------------------------------------------------------------------|
| ステップ5          | authentication periodic                                                  | このポートの再認証をイネーブルにします。                                                  |
| ステップ6          | authentication timer reauthenticate interval                             | 再認証間隔を設定します。                                                          |
| ステップ1          | access-session host-mode multi-domain                                    | ホストにインターフェイスへのアクセスを許可しま<br>す。                                         |
| ステップ8          | access-session closed                                                    | インターフェイスへの事前認証アクセスを防止しま<br>す。                                         |
| ステップ <b>9</b>  | access-session port-control auto                                         | ポートの認可状態を設定します。                                                       |
| ステップ10         | dot1x pae both                                                           | ポートを 802.1X ポート アクセス エンティティ<br>(PAE) のサプリカントおよびオーセンティケータ<br>として設定します。 |
| ステップ11         | dot1x credentials profile                                                | 802.1xクレデンシャルプロファイルをインターフェ<br>イスに割り当てます。                              |
| ステップ <b>12</b> | dot1x supplicant eap profile name                                        | EAP-TLS プロファイルをインターフェイスに割り<br>当てます。                                   |
| ステップ13         | <b>service-policy type control subscriber</b> <i>control-policy name</i> | インターフェイスに加入者制御ポリシーを適用しま<br>す。                                         |
| ステップ14         | exit                                                                     | 特権 EXEC モードに戻ります。                                                     |
| ステップ15         | show macsec interface                                                    | インターフェイスのMACsecの詳細を表示します。                                             |
| ステップ16         | copy running-config startup-config                                       | (任意)コンフィギュレーション ファイルに設定<br>を保存します。                                    |

# ローカル認証を使用した証明書ベース MACsec 暗号化の 設定

ポイントツーポイントリンクでMKAによるMACsecを設定するには、次のタスクを実行します。

### ローカル認証を使用した EAP クレデンシャルの設定

|       | Γ                                                      |                                           |
|-------|--------------------------------------------------------|-------------------------------------------|
|       | コマンドまたはアクション                                           | 目的                                        |
| ステップ1 | enable                                                 | 特権 EXEC モードをイネーブルにします。                    |
|       |                                                        | <ul> <li>パスワードを入力します(要求された場合)。</li> </ul> |
| ステップ2 | configure terminal                                     | グローバル コンフィギュレーション モードを開始                  |
|       |                                                        | します。                                      |
| ステップ3 | aaa new-model                                          | AAA をイネーブルにします。                           |
| ステップ4 | aaa local authentication default authorization default | デフォルトのローカル認証およびデフォルトのロー                   |
|       |                                                        | カル認証方法を設定します。                             |
| ステップ5 | aaa authentication dot1x default local                 | IEEE 802.1x 用にデフォルトのローカル ユーザ名認            |
|       |                                                        | 証リストを設定します。                               |
| ステップ6 | aaa authorization network default local                | ローカル ユーザの認可方式リストを設定します。                   |
| ステップ1 | aaa authorization credential-download default local    | ローカルクレデンシャルの使用に関する認可方式リ                   |
|       |                                                        | ストを設定します。                                 |
| ステップ8 | exit                                                   | 特権 EXEC モードに戻ります。                         |

手順

### ローカル EAP-TLS 認証と認証プロファイルの設定

コマンドまたはアクション 目的 ステップ1 enable 特権 EXEC モードをイネーブルにします。 パスワードを入力します(要求された場合)。 ステップ2 configure terminal グローバル コンフィギュレーション モードを開始 します。 ステップ3 aaa new-model AAA をイネーブルにします。 dot1x credentials profile-name ステップ4 dot1xクレデンシャルプロファイルを設定し、dot1x クレデンシャル コンフィギュレーション モードを 開始します。 username name password password ステップ5 認証のユーザIDおよびパスワードを設定します。

手順

|               | コマンドまたはアクション                                  | 目的                                              |
|---------------|-----------------------------------------------|-------------------------------------------------|
| ステップ6         | exit                                          | グローバル コンフィギュレーション モードに戻り<br>ます。                 |
| ステップ <b>1</b> | aaa attribute list list-name                  | (任意)AAA 属性リスト定義を設定し、属性リストコンフィギュレーション モードを開始します。 |
| ステップ8         | aaa attribute type linksec-policy must-secure | (任意)AAA 属性タイプを指定します。                            |
| ステップ9         | exit                                          | グローバル コンフィギュレーション モードに戻り<br>ます。                 |
| ステップ 10       | username name aaa attribute list name         | (任意)ユーザ ID に AAA 属性リストを指定します。                   |
| ステップ11        | end                                           | 特権 EXEC モードに戻ります。                               |

### SCEP による登録の設定

Simple Certificate Enrollment Protocol (SCEP) は、HTTP を使用して認証局(CA)または登録局(RA)と通信する、シスコが開発した登録プロトコルです。SCEPは、要求および証明書の送受信用に最も一般的に使用される方式です。

手順

|               | コマンドまたはアクション                      | 目的                                                                      |
|---------------|-----------------------------------|-------------------------------------------------------------------------|
| ステップ1         | enable                            | 特権 EXEC モードをイネーブルにします。                                                  |
|               |                                   | <ul> <li>パスワードを入力します(要求された場合)。</li> </ul>                               |
| ステップ <b>2</b> | configure terminal                | グローバル コンフィギュレーション モードを開始<br>します。                                        |
| ステップ3         | crypto pki trustpoint server name | トラストポイントおよび設定された名前を宣言し<br>て、CAトラストポイントコンフィギュレーション<br>モードを開始します。         |
| ステップ4         | enrollment url url name pem       | デバイスが証明書要求を送信する CA の URL を指<br>定します。                                    |
|               |                                   | URL 内の IPv6 アドレスは括弧で囲む必要がありま<br>す。たとえば、http:// [2001:DB8:1:1::1]:80 です。 |
|               |                                   | pem キーワードは、証明書要求に Privacy Enhanced<br>Mail (PEM)の境界を追加します。              |
| ステップ5         | rsakeypair label                  | 証明書に関連付けるキーペアを指定します。                                                    |

|                | コマンドまたはアクション                                | 目的                                                                                                    |
|----------------|---------------------------------------------|----------------------------------------------------------------------------------------------------|
|                |                                             | <ul><li>(注) rsakeypair 名は、信頼ポイント名と一致<br/>している必要があります。</li></ul>                                                                                                    |
| ステップ6          | serial-number none                          | none キーワードは、証明書要求にシリアル番号が<br>含まれないことを指定します。                                                                                                    |
| ステップ <b>1</b>  | ip-address none                             | <b>none</b> キーワードは、証明書要求に IP アドレスが含<br>まれないことを指定します。                                                                                                    |
| ステップ8          | revocation-check crl                        | ピアの証明書が取り消されていないことを確認する<br>方法として CRL を指定します。                                                                                                    |
| ステップ 9         | auto-enroll percent regenerate              | 自動登録をイネーブルにします。これにより、クラ<br>イアントはCAから自動的にロールオーバー証明書<br>を要求できます。                                                                                                    |
|                |                                             | 自動登録がイネーブルでない場合、証明書の失効時<br>にクライアントを手動で PKI に再登録する必要が<br>あります。                                                                                                    |
|                |                                             | デフォルトでは、デバイスのドメイン ネーム シス<br>テム(DNS)名だけが証明書に含められます。                                                                                                    |
|                |                                             | 現行の証明書の有効期間が指定のパーセンテージに<br>達したときに、新しい証明書が要求されるように指<br>定するには、percent 引数を使用します。                                                                                                    |
|                |                                             | 名前付きのキーがすでに存在する場合でも、証明書<br>の新しいキーを生成するには、regenerate キーワー<br>ドを使用します。                                                                                                    |
|                |                                             | ロールオーバー中のキーペアがエクスポート可能<br>な場合、新しいキーペアもエクスポート可能です。<br>次のコメントがトラストポイントコンフィギュレー<br>ションに表示され、キーペアがエクスポート可能<br>かどうかが示されます。「! RSA key pair associated<br>with trustpoint is exportable.」 |
|                |                                             | 新しいキーペアは、セキュリティ上の問題に対処<br>するために生成することを推奨します。                                                                                                    |
| ステップ10         | crypto pki authenticate name                | CA 証明書を取得して、認証します。                                                                                                    |
| ステップ 11        | exit                                        | グローバル コンフィギュレーション モードを終了<br>します。                                                                                                    |
| ステップ <b>12</b> | show crypto pki certificate trustpoint name | 信頼ポイントの証明書に関する情報を表示します。                                                                                                    |

### 登録の手動設定

CAがSCEPをサポートしない場合、またはルータとCA間のネットワーク接続が不可能な場合。手動での証明書登録を設定するには、次の作業を実行します。

手順

|               | コマンドまたはアクション                      | 目的                                                                               |
|---------------|-----------------------------------|----------------------------------------------------------------------------------|
| ステップ1         | enable                            | 特権 EXEC モードをイネーブルにします。                                                           |
|               |                                   | <ul> <li>パスワードを入力します(要求された場合)。</li> </ul>                                        |
| ステップ <b>2</b> | configure terminal                | グローバル コンフィギュレーション モードを開始<br>します。                                                 |
| ステップ3         | crypto pki trustpoint server name | トラストポイントおよび設定された名前を宣言し<br>て、CAトラストポイントコンフィギュレーション<br>モードを開始します。                  |
| ステップ4         | enrollment url url name pem       | デバイスが証明書要求を送信する CA の URL を指定します。                                                 |
|               |                                   | URL 内の IPv6 アドレスは括弧で囲む必要がありま<br>す。たとえば、http:// [2001:DB8:1:1::1]:80 です。          |
|               |                                   | pem キーワードは、証明書要求に Privacy Enhanced<br>Mail (PEM)の境界を追加します。                       |
| ステップ5         | rsakeypair label                  | 証明書に関連付けるキーペアを指定します。                                                             |
| ステップ6         | serial-number none                | none キーワードは、証明書要求にシリアル番号が<br>含まれないことを指定します。                                      |
| ステップ1         | ip-address none                   | <b>none</b> キーワードは、証明書要求に IP アドレスが含<br>まれないことを指定します。                             |
| ステップ8         | revocation-check crl              | ピアの証明書が取り消されていないことを確認する<br>方法として CRL を指定します。                                     |
| ステップ9         | exit                              | グローバル コンフィギュレーション モードから抜<br>けます。                                                 |
| ステップ10        | crypto pki authenticate name      | CA 証明書を取得して、認証します。                                                               |
| ステップ11        | crypto pki enroll name            | 証明書要求を生成し、証明書サーバにコピーおよび<br>ペーストするために要求を表示します。                                    |
|               |                                   | プロンプトが表示されたら、登録情報を入力しま<br>す。たとえば、証明書要求にデバイスの FQDN お<br>よび IP アドレスを含めるかどうかを指定します。 |

|                | コマンドまたはアクション                                | 目的                                                                                                    |
|----------------|---------------------------------------------|----------------------------------------------------------------------------------------------------|
|                |                                             | コンソール端末に対して証明書要求を表示するかに<br>ついても選択できます。                                                                                                  |
|                |                                             | 必要に応じて、Base 64 符号化証明書を PEM ヘッ<br>ダーを付けて、または付けずに表示します。                                                                                   |
| ステップ <b>12</b> | crypto pki import name certificate          | 許可された証明書を取得するコンソール端末で、<br>TFTP によって証明書をインポートします。                                                                                        |
|                |                                             | デバイスは、拡張子が「.req」から「.crt」に変更されたことを除いて、要求の送信に使用した同じファイル名を使用して、許可された証明書をTFTPによって取得しようと試みます。用途キー証明書の場合、拡張子「-sign.crt」および「-encr.crt」が使用されます。 |
|                |                                             | デバイスは、受信したファイルを解析して証明書を<br>検証し、証明書をスイッチの内部証明書データベー<br>スに挿入します。                                                                          |
|                |                                             | (注) 一部の CA は、証明書要求の用途キー情報を無視し、汎用目的の証明書を発行します。ご使用の CA が証明書要求の用途キー情報を無視する場合は、汎用目的の証明書だけをインポートしてください。<br>ルータは、生成される2つのキーペアのいずれも使用しません。     |
| ステップ <b>13</b> | exit                                        | グローバル コンフィギュレーション モードから抜<br>けます。                                                                                                    |
| ステップ14         | show crypto pki certificate trustpoint name | 信頼ポイントの証明書に関する情報を表示します。                                                                                                    |
| ステップ 15        | copy running-config startup-config          | (任意)コンフィギュレーション ファイルに設定<br>を保存します。                                                                                                    |

# EAP-TLS プロファイルと 802.1x クレデンシャルの設定

| 丰     | 旧  |
|-------|----|
| _ J _ | 川只 |

|       | コマンドまたはアクション | 目的                                        |
|-------|--------------|-------------------------------------------|
| ステップ1 | enable       | 特権 EXEC モードをイネーブルにします。                    |
|       |              | <ul> <li>パスワードを入力します(要求された場合)。</li> </ul> |

|               | コマンドまたはアクション                   | 目的                                                                  |
|---------------|--------------------------------|---------------------------------------------------------------------|
| ステップ2         | configure terminal             | グローバル コンフィギュレーション モードを開始<br>します。                                    |
| ステップ3         | eap profile profile-name       | EAP プロファイルを設定し、EAP プロファイル コ<br>ンフィギュレーション モードを開始します。                |
| ステップ4         | method tls                     | デバイスで EAP-TLS 方式を有効にします。                                            |
| ステップ5         | pki-trustpoint name            | デフォルトのPKIトラストポイントを設定します。                                            |
| ステップ6         | exit                           | グローバル コンフィギュレーション モードに戻り<br>ます。                                     |
| ステップ <b>1</b> | dot1x credentials profile-name | 802.1xクレデンシャルプロファイルを設定し、dot1x<br>クレデンシャル コンフィギュレーション モードを<br>開始します。 |
| ステップ8         | username username              | 認証ユーザ ID を設定します。                                                    |
| ステップ9         | pki-trustpoint name            | デフォルトのPKIトラストポイントを設定します。                                            |
| ステップ10        | end                            | 特権 EXEC モードに戻ります。                                                   |

### インターフェイスでの 802.1x MKA MACsec 設定の適用

EAP-TLS を使用して MKA MACsec をインターフェイスに適用するには、次のタスクを実行します。

手順

|       | コマンドまたはアクション           | 目的                                                                                         |
|-------|------------------------|--------------------------------------------------------------------------------------------|
| ステップ1 | enable                 | 特権 EXEC モードをイネーブルにします。                                                                     |
|       |                        | <ul> <li>パスワードを入力します(要求された場合)。</li> </ul>                                                  |
| ステップ2 | configure terminal     | グローバル コンフィギュレーション モードを開始<br>します。                                                           |
| ステップ3 | interface interface-id | MACsecインターフェイスを指定し、インターフェ<br>イスコンフィギュレーションモードを開始します。<br>インターフェイスは物理インターフェイスでなけれ<br>ばなりません。 |
| ステップ4 | macsec                 | インターフェイス上で MACsec をイネーブルにします。                                                              |

|                | コマンドまたはアクション                                                             | 目的                                                                    |
|----------------|--------------------------------------------------------------------------|-----------------------------------------------------------------------|
| ステップ5          | authentication periodic                                                  | このポートの再認証をイネーブルにします。                                                  |
| ステップ6          | authentication timer reauthenticate interval                             | 再認証間隔を設定します。                                                          |
| ステップ1          | access-session host-mode multi-domain                                    | ホストにインターフェイスへのアクセスを許可しま<br>す。                                         |
| ステップ8          | access-session closed                                                    | インターフェイスへの事前認証アクセスを防止しま<br>す。                                         |
| ステップ9          | access-session port-control auto                                         | ポートの認可状態を設定します。                                                       |
| ステップ10         | dot1x pae both                                                           | ポートを 802.1X ポート アクセス エンティティ<br>(PAE) のサプリカントおよびオーセンティケータ<br>として設定します。 |
| ステップ11         | dot1x credentials profile                                                | 802.1xクレデンシャルプロファイルをインターフェ<br>イスに割り当てます。                              |
| ステップ <b>12</b> | dot1x authenticator eap profile name                                     | EAP-TLS オーセンティケータ プロファイルをイン<br>ターフェイスに割り当てます。                         |
| ステップ13         | dot1x supplicant eap profile name                                        | EAP-TLSサプリカントプロファイルをインターフェ<br>イスに割り当てます。                              |
| ステップ14         | <b>service-policy type control subscriber</b> <i>control-policy name</i> | インターフェイスに加入者制御ポリシーを適用しま<br>す。                                         |
| ステップ15         | exit                                                                     | 特権 EXEC モードに戻ります。                                                     |
| ステップ16         | show macsec interface                                                    | インターフェイスのMACsecの詳細を表示します。                                             |
| ステップ <b>17</b> | copy running-config startup-config                                       | (任意)コンフィギュレーション ファイルに設定<br>を保存します。                                    |

# 証明書ベース MACsec 暗号化の確認

証明書ベースの MACsec 暗号化の設定を確認するには、次の show コマンドを使用します。次に、 show コマンドの出力例を示します。

show mka sessions コマンドは、アクティブな MACsec Key Agreement (MKA) プロト コルのセッションの概要を表示します。

```
Device# show mka sessions
```

```
Total MKA Sessions..... 1
```

| Secured<br>Pending | Sessions 1<br>Sessions 0 |                  |           |            |
|--------------------|--------------------------|------------------|-----------|------------|
| Interface          | Local-TxSCI              | Policy-Name      | Inherited | Key-Server |
| Port-ID            | Peer-RxSCI               | MACsec-Peers     | Status    | CKN        |
| Te0/1/3            | 74a2.e625.4413/0013      | *DEFAULT POLICY* | NO        | YES        |
| 19                 | 74a2.e625.4c22/0012      | 1                | Secured   |            |

show macsec status interface interface-id は、指定されたインターフェイスの MACsec ス

テータス情報を表示します。

#### Device# show macsec status interface te0/1/2

| Capabilities:<br>Ciphers Supported:<br>Cipher:<br>Confidentiality Offset:<br>Replay Window:<br>Delay Protect Enable:<br>Access Control: | GCM-AES-128 GCM-AES-256<br>GCM-AES-128<br>0<br>64<br>FALSE<br>must-secure |
|----------------------------------------------------------------------------------------------------|---------------------------------------------------------------------------|
| Transmit SC:                                                                                                    |                                                                           |
| SCI:                                                                                                    | 74A2E6254C220012                                                          |
| Transmitting:                                                                                                    | TRUE                                                                      |
| Transmit SA:                                                                                                    |                                                                           |
| Next PN:                                                                                                    | 412                                                                       |
| Delay Protect AN/nextPN:                                                                                                    | 99/0                                                                      |
| Receive SC:                                                                                                    |                                                                           |
| SCI:                                                                                                    | 74A2E62544130013                                                          |
| Receiving:                                                                                                    | TRUE                                                                      |
| Receive SA:                                                                                                    |                                                                           |
| Next PN:                                                                                                    | 64                                                                        |
| AN:                                                                                                    | 0                                                                         |
| Delay Protect AN/LPN:                                                                                                    | 0/0                                                                       |

**show access-session interface** *interface-id* **details** は、指定されたインターフェイスのアク セス セッションに関する詳細情報を表示します。

#### Device# show access-session interface te1/0/1 details

Interface: TenGigabitEthernet1/0/1 IIF-ID: 0x17298FCD MAC Address: f8a5.c592.13e4 IPv6 Address: Unknown IPv4 Address: Unknown User-Name: DOT1XCRED Status: Authorized Domain: DATA Oper host mode: multi-host Oper control dir: both Session timeout: N/A Common Session ID: 00000000000BE72E8AFA Acct Session ID: Unknown Handle: 0xc3000001 Current Policy: MUSTS\_1 Local Policies: Security Policy: Must Secure Security Status: Link Secured Server Policies: Method status list: Method State dot1xSup Authc Success dot1x Authc Success

# 証明書ベース MACsec 暗号化の設定例

### 例::証明書の登録

```
Configure Crypto PKI Trustpoint:
    crypto pki trustpoint POLESTAR-IOS-CA
    enrollment terminal
    subject-name CN=ASR1000x1@polestar.com, C=IN, ST=KA, OU=ENG,O=Polestar
    revocation-check none
    rsakeypair mkaioscarsa
    storage nvram:
    !
Manual Installation of Root CA certificate:
    crypto pki authenticate POLESTAR-IOS-CA
```

### 例:802.1x 認証の有効化と AAA の設定

```
aaa new-model
dot1x system-auth-control
radius server ISE
address ipv4 <ISE ipv4 address> auth-port 1645 acct-port 1646
automate-tester username dummy
key dummy123
radius-server deadtime 2
!
aaa group server radius ISEGRP
server name ISE
!
aaa authentication dot1x default group ISEGRP
aaa authorization network default group ISEGRP
```

### 例: EAP-TLS プロファイルと 802.1x クレデンシャルの設定

```
eap profile EAPTLS-PROF-IOSCA
method tls
pki-trustpoint POLESTAR-IOS-CA
!
```

```
dot1x credentials EAPTLSCRED-IOSCA
  username asr1000@polestar.company.com
  pki-trustpoint POLESTAR-IOS-CA
!
```

### 例:インターフェイスでの802.1X、PKI、およびMACsecの設定の適用

```
interface TenGigabitEthernet0/1
macsec network-link
authentication periodic
authentication timer reauthenticate <reauthentication interval>
access-session host-mode multi-host
access-session closed
access-session port-control auto
dot1x pae both
dot1x credentials EAPTLSCRED-IOSCA
dot1x supplicant eap profile EAPTLS-PROF-IOSCA
service-policy type control subscriber DOT1X_POLICY_RADIUS
```

# その他の参考資料

関連資料

| 関連項目           | マニュアル タイトル                                     |
|----------------|------------------------------------------------|
| Cisco IOS コマンド | Cisco IOS Master Command List,<br>All Releases |

I

| 関連項目        | マニュアル タイトル                                                                                                  |
|-------------|----------------------------------------------------------------------------------------------------|
| セキュリティ コマンド | • Security Command<br>Reference: Commands A to<br>C                                                         |
|             | <ul> <li>              ¶Security Command<br/>Reference: Commands D to<br/>L.             ]      </li> </ul> |
|             | <ul> <li>              ¶ Security Command<br/>Reference: Commands M to<br/>R             ]      </li> </ul> |
|             | • Security Command<br>Reference: Commands S to<br>Z                                                         |

#### 標準および RFC

| 標準/RFC                 | タイトル                                                                                            |
|------------------------|-------------------------------------------------------------------------------------------------|
| IEEE 802.1AE-2006      | Media Access Control (MAC) セキュリティ                                                               |
| IEEE 802.1X-2010       | ポート ベースのネットワーク アクセス コントロール                                                                      |
| IEEE<br>802.1AEbw-2013 | Media Access Control (MAC) セキュリティ (IEEE 802.1AE-2006 の修<br>正) : Extended Packet Numbering (XPN) |
| IEEE 802.1Xbx-2014     | ポートベースのネットワークアクセスコントロール(IEEE 802.1 x-2010<br>の修正)                                               |
| RFC 4493               | AES-CMAC アルゴリズム                                                                                 |

#### シスコのテクニカル サポート

| 説明                                 | リンク                                               |
|------------------------------------|---------------------------------------------------|
| ★枠で囲まれた Technical Assistance の場合★右 | http://www.cisco.com/cisco/web/support/index.html |
| のURLにアクセスして、シスコのテクニカル              |                                                   |
| サポートを最大限に活用してください。これ               |                                                   |
| らのリソースは、ソフトウェアをインストー               |                                                   |
| ルして設定したり、シスコの製品やテクノロ               |                                                   |
| ジーに関する技術的問題を解決したりするた               |                                                   |
| めに使用してください。この Web サイト上の            |                                                   |
| ツールにアクセスする際は、Cisco.comのログ          |                                                   |
| イン ID およびパスワードが必要です。               |                                                   |
| 1                                  | 1                                                 |

I

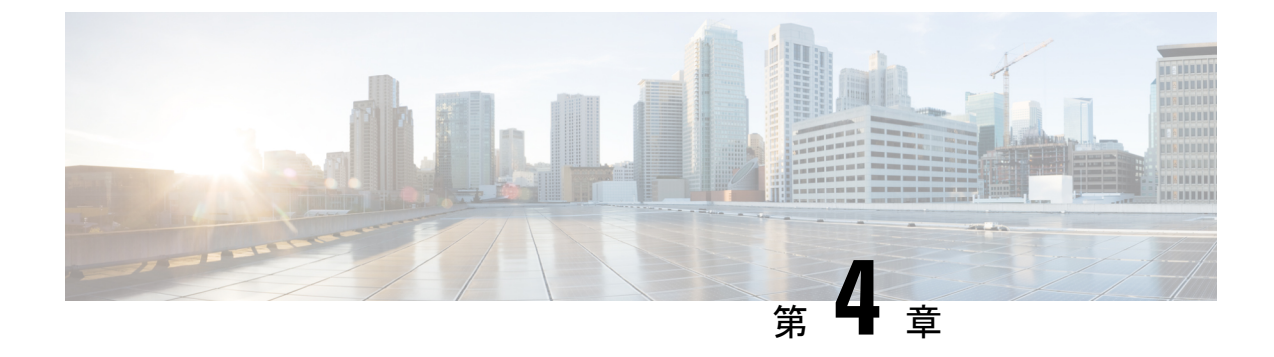

# MACsec スマート ライセンス

- MACsec スマートライセンスの概要 (57 ページ)
- MACsec スマート ライセンスの機能情報 (57 ページ)
- MACsec スマート ライセンスに関する情報 (58 ページ)
- 導入と移行の例 (59ページ)

# MACsec スマートライセンスの概要

この章では、MACsecスマートライセンスの概要を説明します。スマートライセンス機能は、 Cisco ソフトウェアを簡素化し、Cisco ソフトウェアがネットワーク全体でどのように使用され るかを理解するのに役立つ標準化されたライセンスプラットフォームです。Smart Licensing は、すべての Cisco ソフトウェア ライセンスの次世代プラットフォームです。MACsec ライセ ンスにより、Cisco ASR 1000 プラットフォームで CSL 永久ライセンスとスマート ライセンス を有効にすることが可能になります。

# MACsec スマート ライセンスの機能情報

次の表に、このモジュールで説明した機能に関するリリース情報を示します。この表は、ソフ トウェア リリース トレインで各機能のサポートが導入されたときのソフトウェア リリースだ けを示しています。その機能は、特に断りがない限り、それ以降の一連のソフトウェアリリー スでもサポートされます。

プラットフォームのサポートおよびシスコ ソフトウェア イメージのサポートに関する情報を 検索するには、Cisco Feature Navigator を使用します。Cisco Feature Navigator にアクセスするに は、www.cisco.com/go/cfn に移動します。Cisco.com のアカウントは必要ありません。

| 機能名                  | リリース                     | 機能情報                                                                                                    |
|----------------------|--------------------------|----------------------------------------------------------------------------------------------------|
| MACsec および DLC のサポート | Cisco IOS XE Fuji 16.9.1 | Smart Licensing クライアント<br>の機能は、Cisco ソフトウェア<br>を簡素化し、Cisco ソフトウェ<br>アがネットワーク全体でどの<br>ように使用されるかを理解す<br>るのに役立つ標準化されたラ<br>イセンスプラットフォームで<br>す。Smart Licensing は、すべ<br>ての Cisco ソフトウェア ライ<br>センスの次世代プラット<br>フォームです。この機能に<br>よって導入または変更された<br>コマンドはありません。 |

表 7: MACsec スマート ライセンスの機能情報

# MACsec スマート ライセンスに関する情報

Cisco IOS XE Fuji リリース 16.9.1 では、MACsec スマート ライセンス (SL) は次のプラット フォームでサポートされています。

| ポート              | ライセンス<br>機能 | ライセンス PID        | サポートされるプラットフォー<br>ム           |            |            |
|------------------|-------------|------------------|-------------------------------|------------|------------|
|                  |             |                  | MIP-100<br>( <b>RP2/RP3</b> ) | ASR1001-HX | ASR1002-HX |
| 内蔵1GE ポート        | MACSEC1G    | FLSA1-MACSEC1G   | 該当なし                          | 対応         | 対応         |
| 内蔵 10 GE ポート     | MACSEC10G   | FLSA1-MACSEC10G  | 該当なし                          | 対応         | 対応         |
| EPA-18X1GE       | MACSEC1G    | FLSA1-MACSEC1G   | 対応                            | 該当なし       | 対応         |
| EPA-10X10GE      | MACSEC10G   | FLSA1-MACSEC10G  | 対応                            | 該当なし       | 対応         |
| EPA-1X40GE       | MACSEC40G   | FLSA1-MACSEC40G  | 対応                            | 該当なし       | 対応         |
| EPA-2X40GE       | MACSEC40G   | FLSA1-MACSEC40G  | 対応                            | 該当なし       | 対応         |
| EPA-QSFP-1X100GE | MACSEC100G  | FLSA1-MACSEC100G | 対応                            | 該当なし       | 対応         |

MACsec ライセンスはポートごとに提供され、物理ポートにのみ適用されます(サブインター フェイスには追加のライセンスは必要ありません)。MACsec ポートライセンスでは、デバイ スリード変換 (DLC)のサポートが提供され、ペーパー ライセンスがスマート アカウントに 確実に追加されます。 デバイス リード変換により、デバイス上のライセンスについてクラシック ライセンスからス マート ライセンスへのライセンス移行が自動的に実行されます。スマート ライセンスへの変 換が自動的に行われるようにするには、デバイスを Cisco Smart Software Manager (SSM) に登 録する必要があります。

(注)

- ・以前のリリースに従って、ASR1001 内蔵は MACsec ライセンスとして機能する IPsec ライ センスで引き続き使用できます。
  - MACsec ライセンスは EPA-1X100GE および EPA-CPAK-2X40GE ではサポートされていません。
  - CSL: EvalRTU ライセンスは MACsec ライセンスでは使用できません。

MACsec の設定を含むポートが閉じられていない場合、または閉じられていないポートに設定 が適用されている場合は、MACsec ライセンスの1つのユニットが使用されます。

MACsec の設定を含むポートが閉じられた場合、または閉じられていないポートから設定が削除された場合は、MACsec ライセンスの1つのユニットがリリースされます。

# 導入と移行の例

Cisco IOS XE Fuji 16.9.1 以降では、MACsec のサポートは Cisco ソフトウェア ライセンス (CSL) モードおよびスマート ライセンス (SL) モードで提供されます。ただし、16.9.1 より後のリ リースでは、MACsec はスマート ライセンスのみをサポートします。

次のシナリオでは、既存のルータを Cisco IOS XE Fuji 16.9.1 に展開、および移行する方法について説明します。

#### 永久ライセンスがインストールされている場合の CSL モードでのアップグレード

アップグレードする前(Cisco IOS XE Fuji 16.9.1 リリースより前のリリース)に MACsec 永久 ライセンスがデバイスにインストールされている場合は、アップグレード後にこれらのライセ ンスが使用されます。

- •アップグレードの前は、次の状態であることを前提としています。
  - ・ルータは、Cisco IOS XE Fuji 16.9.1 より前のリリースで動作している
  - ・MACsec が、閉じられていない4つの1Gインターフェイスで設定されている
  - •4つの MACSEC1G 永久ライセンスがインストールされている
- •アップグレード後、4つの MACSEC1G ライセンスが使用されます。

#### 永久ライセンスがインストールされていない場合の CSL モードでのアップグレード

閉じられていないポートで MACsec が設定されている場合、アップグレード後に EvalRTU ラ イセンスを使用するのが理想的です。EvalRTU サポートが提供されないため、ライセンス要求 はスキップされ、警告メッセージが表示されます。次に例を示します。

%IOSXE\_LICENSE\_POLICY\_MANAGER-4-INSUF\_PERM\_LIC: 0/0/0: Insufficient MACSEC40G permanent license, skipping license request assuming customer has honour license

- アップグレードの前は、次の状態であることを前提としています。
  - ・ルータは、Cisco IOS XE Fuji 16.9.1 より前のリリースで動作している
  - •MACsecは、4つの非シャットダウン1gインターフェイスで設定されます。
- アップグレード後
  - ・使用できる MACsec ライセンスはありません
  - ・ 警告メッセージが表示されます
  - その後、4つの永久ライセンスを後でインストールすると、これらのライセンスは直ちに使用されます

#### SLモードへの移行

コンプライアンス違反シナリオを回避するには、すべての製品アクティベーションキー(PAK) および非 PAK ライセンスをお客様の仮想 CSSM アカウントに追加する必要があります。

デバイス リード変換 (DLC)機能は、ライセンスをスマート アカウントに移行します。DLC が正常に動作するには、SL モードに移行する前に、すべてのライセンスを CSL モードで有効 にする必要があります。

SL モードに移行するには、次の手順を実行します。

- Cisco IOS XE 16.9.1 より前のリリースから Cisco IOS XE 16.9.1 へのアップグレード
- 1. CSL モードで Cisco IOS XE Fuji 16.9.1 ヘアップグレードします
- 2. SL モードへ移行して DLC をトリガします
- Cisco IOS XE Fuji 16.9.1 以前のリリースから以降のリリースへのアップグレード
- 1. CSL モードで Cisco IOS XE Fuji 16.9.1 ヘアップグレードします
- 2. SL モードへ移行して DLC をトリガーします
- 3. Cisco IOS XE Fuji 16.9.1 より後のリリースへアップグレードします